## SQL Server 2012 – Step-by-Step – Create the AlwaysOn Availability Group

## Brief

The object of this guide is to outline the steps involved in creating a Windows Server 2012 Failover Cluster specifically for use with a SQL Server 2012 Instance utilizing the Always On Availability Group feature. This will be a wizard install and so will not cover any pre-staged elements; it will also not cover Cluster Shared Storage for Failover Clusters, or SQL Server 2012 Clusters.

## Assumptions

The installation steps assume the following:

- 1. Two identical virtual machines with Windows Server 2012 R2 installed
- 2. Administrative Accounts have been created
  - 1. Domain Administrator to perform install
  - 2. SQL Server Account
  - 3. SQL Agent Account
- 3. Storage has been allocated and assigned as follows:
  - 1. 2 disks for SQL Database storage I drive per server, for Always On AG
  - 2. Both disks should be assigned the same drive letter on both machines
- 4. IP Address reserved for AG Listener
- 5. Temporary File Share accessible by SQL Service Account and both Servers
- 6. Failover Cluster Feature is installed on both machines

Windows Server 2012 R2 Failover Cluster Installation

In Server Manager, Select Tools, Failover Cluster Manager.

In Failover Cluster Manager select Create Cluster.

| 8                            | Failover Clust                                                                                           | er Manager                                                                                                    |   | - 0                                                                                                    | × |
|------------------------------|----------------------------------------------------------------------------------------------------|----------------------------------------------------------------------------------------------------|---|----------------------------------------------------------------------------------------------------|---|
| File Action View Help        |                                                                                                    |                                                                                                    |   |                                                                                                    |   |
| ale Failover Cluster Manager | Failover Cluster Manager                                                                                 |                                                                                                    | - | Actions                                                                                                    |   |
|                              | Create failover clusters, validate hardware for pote<br>configuration changes to your failover clusters. | ntial failover duaters, and perform<br>work together to increase the<br>nodes) are connected by physical<br>node begins to provide services. This | 3 | Failover Cluster Manager<br>Validate Configuration<br>Create Cluster<br>Connect to Cluster<br>View<br>Refresh<br>Properties<br>Help | , |
|                              | Name Name No Berna found.                                                                                | Role Status                                                                                                    |   |                                                                                                    |   |

On the Default Screen click **Next**.

|                                                                                                    | Create Cluster Wizard                                                                                                    |
|----------------------------------------------------------------------------------------------------|----------------------------------------------------------------------------------------------------|
| Before Y                                                                                                    | ou Begin                                                                                                    |
| Refore You Begin<br>Select Servers<br>Validation Warning<br>Access Point for<br>Administering the<br>Cluster<br>Confirmation<br>Creating New Cluster<br>Summary | This wizard creates a cluster, which is a set of servers that work together to increase the availability of clustered roles. If one of the servers fails, another server begins hosting the clustered roles (a process known as failover).         Before you run this wizard, we strongly recommend that you run the Validate a Configuration Wizard to ensure that your hardware and hardware settings are compatible with failover clustering.         Microsoft supports a cluster solution only if the complete configuration (servers, network, and storage) can pass all tests in the Validate a Configuration Wizard. In addition, all hardware components in the cluster solution must be "Certified for Windows Server 2012 R2."         You must be a local administrator on each of the servers that you want to include in the cluster.         To continue, click Next.         More about Microsoft support of cluster solutions that have passed validation tests         Do not show this page again |
| 1 · 18 · 21 AM 17-F                                                                                                    | Next > Cancel                                                                                                    |

Enter the **Server Name** for both Servers to be added to the Cluster and Click **Add**.

| Select Se                                                | ervers                  |                                                              |                      |
|----------------------------------------------------------|-------------------------|--------------------------------------------------------------|----------------------|
| Before You Begin<br>Select Servers<br>Validation Warning | Add the names of all th | e servers that you want to have in the cluster. You must add | at least one server. |
| Access Point for<br>Administering the                    | Enter server name:      | ClusterNode2                                                 | Browse               |
| Cluster                                                  | Selected servers:       | ClusterNode1 ty local                                        | Add                  |
| Confirmation                                             |                         |                                                              | Remove               |
| Creating New Cluster                                     |                         |                                                              |                      |
| Juning                                                   |                         |                                                              |                      |
|                                                          |                         | < Previous Next                                              | Cancel               |

If this is for a production environment select **Yes**, otherwise select **No**. The report can also be run on-demand from the Main page of the Failover Cluster Manager. Click **Next**.

| Validation Warning         Before You Begin         Select Servers         Validation Warning         Access Point for         Access Point for         Confirmation         Creating New Cluster         Summary         • Yes. When I click Next, run configuration validation tests, the cluster.         • No. I do not require support from Microsoft for this cluster, validation tests. When I click Next, continue creating the                                                                                                    | from cluster configuration validation tests     |
|----------------------------------------------------------------------------------------------------|-------------------------------------------------|
| Before You Begin       Select Servers         Validation Warning       For the servers you selected for this cluster, the report appear to be missing or incomplete. Microsoft support configuration (servers, network and storage) can pass wizard.         Access Point for Administering the Cluster       Do you want to run configuration validation tests before cluster         Confirmation       Pres. When I click Next, run configuration validation tests.         Yes. Vhen I click Next, run configuration validation tests.         No. I do not require support from Microsoft for this cluster, validation tests. | from cluster configuration validation tests     |
| Administering the<br>Custer<br>Confirmation<br>Creating New Cluster<br>Summary                                                                                                    | all the tests in the Validate a Configuration   |
| Creating New Cluster<br>Summary  Yes. When I click Next, run configuration validation tests<br>the cluster.  No. I do not require support from Microsoft for this cluster,<br>validation tests. When I click Next, continue creating the                                                                                                    | View Report                                     |
| <ul> <li>No. I do not require support from Microsoft for this cluster,<br/>validation tests. When I click Next, continue creating the</li> </ul>                                                                                                    | and then return to the process of creating      |
|                                                                                                    | and therefore do not want to run the<br>Juster. |
| More about cluster validation tests                                                                                                    |                                                 |
| < P                                                                                                    |                                                 |

Enter a **Cluster Name\*.** This will be the name of the computer object created in Active Directory. Enter the **IP Address** reserved for the Windows Cluster Name Object.

|                                                          | 7                                                        | Create Cluster Wizard                                         | d                                                                               | ×                    |
|----------------------------------------------------------|----------------------------------------------------------|---------------------------------------------------------------|---------------------------------------------------------------------------------|----------------------|
| Access P                                                 | oint for Administeri                                     | ing the Cluster                                               |                                                                                 |                      |
| Before You Begin<br>Select Servers<br>Validation Warning | Type the name you want the Cluster Name:                 | to use when administering the                                 | cluster.                                                                        |                      |
| Access Point for<br>Administering the<br>Cluster         | The NetBIOS name is<br>automatically. For ea<br>address. | limited to 15 characters. One<br>ach network to be used, make | or more IPv4 addresses could not be c<br>sure the network is selected, and then | onfigured<br>type an |
| Confirmation                                             |                                                          | Networks                                                      | Address                                                                         |                      |
| Creating New Cluster                                     |                                                          | 10.10.8.0/24                                                  | 10 . 10 . 8                                                                     | . 27                 |
|                                                          |                                                          |                                                               |                                                                                 |                      |
| 1:23:17AM 17-Fe                                          | њ-2014                                                   |                                                               | < Previous Next >                                                               | Cancel               |

\*If the Cluster Name Object needs to be created in an AD container (OU) that is different from the **Computers** OU, enter the fully qualified name for the object. For example, CN=WinCluster,OU=ClusterObjects, DN=ty, DN=local.

Verify the information for the cluster. In this exercise, no **Storage**\* will be added to the cluster so **Uncheck** the "Add all eligible storage to the cluster" selection box (Red Arrow). Click **Next**.

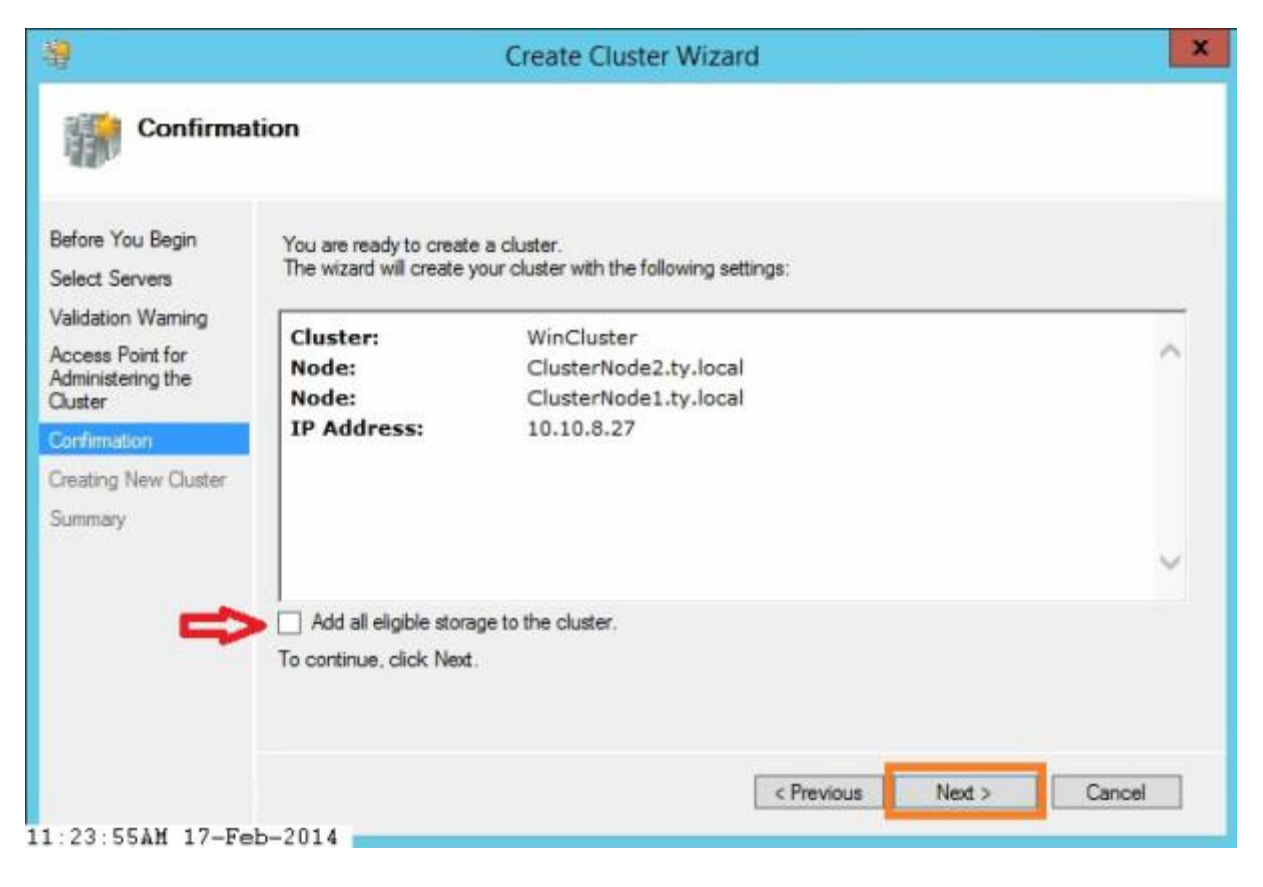

\*The Always On Availability Group does not use a Cluster Shared Volume. Instead it uses a drive on each server with the same drive letter (i.e. G:\).

The Cluster Creation operation runs.

| 19<br>19                                                                                                    | Create Cluster Wizard                        | ×      |
|----------------------------------------------------------------------------------------------------|----------------------------------------------|--------|
| Creating                                                                                                    | New Cluster                                  |        |
| Before You Begin<br>Select Servers<br>Validation Warning<br>Access Point for<br>Administering the<br>Cluster | Please wait while the cluster is configured. |        |
| Confirmation<br>Creating New Ouster<br>Summary                                                               | Forming cluster WinCluster'.                 |        |
|                                                                                                    |                                              | Cancel |

The Summary page appears when the creation process completes. Click Finish.

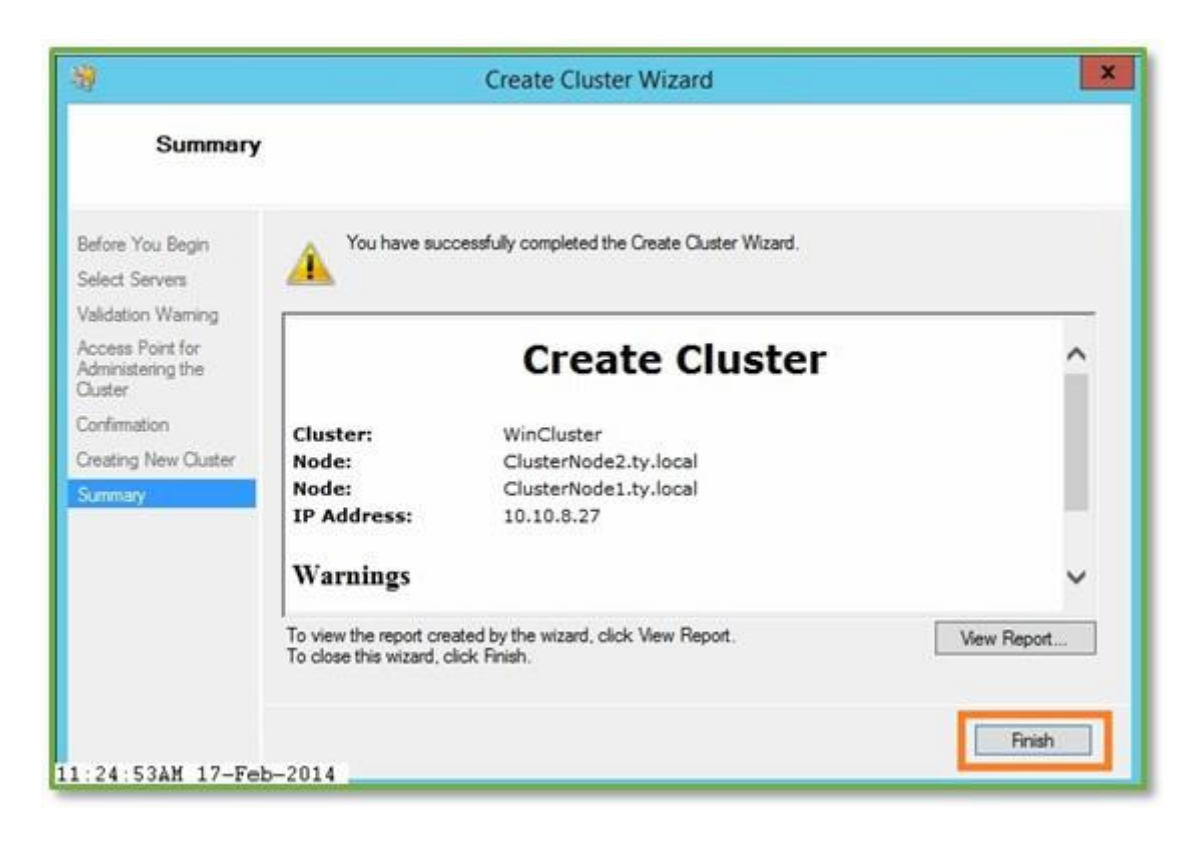

The Roles window will be empty. This is correct.

| 5                                                       |                     | Fi    | ailover Cluster Ma     | inager      |        |                                                                                                    | o x |
|---------------------------------------------------------|---------------------|-------|------------------------|-------------|--------|----------------------------------------------------------------------------------------------------|-----|
| File Action View Help                                   |                     |       |                        |             |        |                                                                                                    |     |
| Failover Cluster Manager<br>WinCluster.ty.local         | Roles (0)<br>Search |       |                        | P Queries V |        | Actions                                                                                                    |     |
| Roles<br>Nodes<br>Storage<br>Disks<br>Pools<br>Networks | Name                | Satus | Type<br>No items found | Owner Node  | Phonty | <ul> <li>Configure Role</li> <li>Virtual Machines</li> <li>Create Empty Role</li> <li>View</li> <li>Refresh</li> <li>Help</li> </ul> |     |

The **Nodes** window will show both servers participating in the Cluster.

|                                              |                                   | Fa                                | llover Cluster Mana | iger             |      | -                                   | O X |
|----------------------------------------------|-----------------------------------|-----------------------------------|---------------------|------------------|------|-------------------------------------|-----|
| File Action View Help                        |                                   |                                   |                     |                  |      |                                     |     |
| Failover Cluster Manager                     | Nodes (2)<br>Snarch               |                                   |                     | P Queries ▼      |      | Actions                             |     |
| Notes<br>Notes<br>Disks<br>Pools<br>Networks | Name  CusterNode1  CusterNode2  < | Status<br>(a) Up<br>(b) Up<br>III | Assgned Vote 1 1 1  | Current Vote 1 0 | Horr | Add Node<br>View<br>Refresh<br>Help | ,   |

The **Disks** window will be empty. No **Shared Volumes** will participate in the cluster at this time.

| the Action View Help                                                      |                     |       |            |                     |                                                                           |
|---------------------------------------------------------------------------|---------------------|-------|------------|---------------------|---------------------------------------------------------------------------|
| Falover Cluster Manager                                                   | Disks (0)<br>Search |       |            | .2 Queries ▼ LI ▼ V | Actions                                                                   |
| Roles<br>Nodes<br>Storage<br>Pools<br>Pools<br>Networks<br>Cluster Events | Name                | Satus | Assgred To | Owner Node D        | Add Disk<br>Add Disk<br>Move Available Storage<br>View<br>Refresh<br>Help |

The **Networks** window will show the one configured IP Address. If more network cards/IP Addresses were configured for this Virtual Machine, more networks could have been added for redundancy and/or performance.

|                      |                    | Fai    | lover Cluster Manag | ler              | L=1                          | o x |
|----------------------|--------------------|--------|---------------------|------------------|------------------------------|-----|
| ile Action View Help |                    |        |                     |                  |                              |     |
| 💠 🔿 🖄 🔝 🖬 📷          | Networks (1)       |        |                     |                  | Actions                      |     |
| WinCluster.ty.local  | Search             |        |                     | P Queries V La V | <ul> <li>Networks</li> </ul> |     |
| Nodes                | Name               | Status | Cluster Use         | Information      | Live Migration Settings      |     |
| J Storage            | 型 Ouster Network 1 | @ Up   | Ouster and Client   |                  | View                         |     |
| E Pools              |                    |        |                     |                  | Refresh                      |     |
| Networks             |                    |        |                     |                  | Help                         |     |
| TH Couster events    |                    |        |                     |                  |                              |     |
|                      |                    |        |                     |                  |                              |     |
|                      |                    |        |                     |                  |                              |     |
|                      |                    |        |                     |                  |                              |     |
|                      |                    |        |                     |                  |                              |     |
|                      | c                  | m      |                     |                  | 5                            |     |
|                      |                    |        |                     |                  |                              |     |
|                      | <u> </u>           |        |                     |                  |                              |     |
|                      |                    |        |                     |                  |                              |     |
|                      |                    |        |                     |                  |                              |     |
|                      |                    |        |                     |                  |                              |     |
|                      |                    |        |                     |                  |                              |     |
|                      |                    |        |                     |                  |                              |     |
|                      | 1                  |        |                     |                  |                              |     |

The Failover Cluster Summary Window.

| * * 2 11 8 11                                         |                                                                                                    | _ |                                                                                                    |
|-------------------------------------------------------|----------------------------------------------------------------------------------------------------|---|----------------------------------------------------------------------------------------------------|
| 電 Failover Cluster Manager<br>》 蜀 WinCluster ty-local | Cleater WinChitsterty.local  Summary of Cluster WinCluster WinChitsterty.local  WinChitsterty.local Name: WinChitsterty.local Name: Viewer: Cluster Events: Nore in the last hour Waterss: Nore  Name: Configure Configure Configure high availability for a specific dustered role, add one or more servers (nodes), or copy roles from a cluster running Windows Server 2012 R2. Windows Server 2012, or Windows Server 2008 R2 Name: Windows Cluster: Docs on the Web Name: Configure high availability for a specific dustered role, add one or more servers (nodes), or copy roles from a cluster running Windows Server 2012 R2. Windows Server 2012, or Windows Server 2008 R2 Name: Configure high availability for a specific dustered role, add one or more servers (nodes), or copy roles from a cluster running Windows Server 2012 R2. Windows Server 2012, or Windows Server 2008 R2 Name: Configure high availability for a specific dustered role, add one or more servers (nodes), or copy roles from a cluster running Windows Server 2012 R2. Windows Server 2012, or Windows Server 2008 R2 Nater. Navigate Name: Configure high availability for a specific dustered role in the last hour Navigate Navigate Name: Navigate Name: Name: Name: Nav |   | Actions WinCluster.ty.local Configure Role Validate Cluster View Validation Report Add Node Close Connection Reset Recent Events More Actions. View Refeash Properties Help |
|                                                       | (C) Maraan (C) Netwoka                                                                                                    |   |                                                                                                    |

The **Failover Cluster** preparation process creates a **DNS entry** using the Cluster Name Object's Name.

| DNS<br>DCO1<br>DCO1<br>Forward Lookup Zones<br>Sources<br>Sources<br>Sources<br>Reverse Lookup Zones<br>Frust Points<br>Conditional Forwarders<br>Global Logs | Name  I grind a grind a grind | Type<br>Start of Authority (SOA)<br>Name Server (NS)<br>Host (A)<br>Host (A)<br>Host (A)<br>Host (A)<br>Host (A)<br>Host (A)<br>Host (A)<br>Host (A)<br>Host (A)<br>Host (A) | Data<br>[258], dc01.ty.local., host<br>dc01.ty.local.<br>10.10.8.8<br>10.10.8.25<br>10.10.8.26<br>10.10.8.26<br>10.10.8.20<br>10.10.8.20<br>10.10.8.21<br>10.10.8.21<br>10.10.8.22<br>10.10.8.22 | Timestamp<br>static<br>static<br>2/17/2014 10:00:00<br>static<br>static<br>static<br>1/5/2014 1:00:00 P<br>1/5/2014 1:00:00 P<br>2/17/2014 11:00:00 P |
|----------------------------------------------------------------------------------------------------|----------------------------------------------------------------------------------------------------|----------------------------------------------------------------------------------------------------|----------------------------------------------------------------------------------------------------|----------------------------------------------------------------------------------------------------|
|                                                                                                    | 2                                                                                                    |                                                                                                    |                                                                                                    |                                                                                                    |

Based on the installation screens above, the **Cluster Name Object** was created in the default **Computers OU** in Active Directory.

| 0                                                                                                    | Active Directory User                                                                                  | s and Compute                                                    | rs                          | × |
|----------------------------------------------------------------------------------------------------|----------------------------------------------------------------------------------------------------|------------------------------------------------------------------|-----------------------------|---|
| File Action View Help                                                                                                    |                                                                                                    |                                                                  |                             |   |
| 🗢 🔿 🙋 📶 🤞 🗰 🗙 🛙                                                                                                    |                                                                                                    | 38                                                               |                             |   |
| Active Directory Users and Com  Active Directory Users and Com  Builtin  Computers  Directory Controllers  Directory Controllers  Directory Security Principal:  Directory Security Principal:  Directory Security Princi | Name<br>CLUSTERNODE1<br>CLUSTERNODE2<br>SPF2013<br>SPS2010<br>SPS2013<br>SPS2013<br>SPS2013<br>SPS2013 | Type<br>Computer<br>Computer<br>Computer<br>Computer<br>Computer | Description                 |   |
| CostAndFound CostAndFound Managed Service Accour Program Data System System Users Vers TPM Devices TPM Devices                                                                                                    | WINCLUSTER                                                                                             | Computer                                                         | Failover cluster virtual n. |   |
| 11:30:49AM 17-Feb-2014                                                                                                    |                                                                                                    |                                                                  |                             |   |

## SQL Server 2012 Availability Group Configuration

In this series of steps, a very basic SQL Server 2012 installation will be performed with a Named Instance, and an Always On Availability Group will be created.

Run Setup from the SQL Server 2012 Installation Media, File share, ISO, etc.

Select Installation, then "New SQL Server stand-alone installation ... "

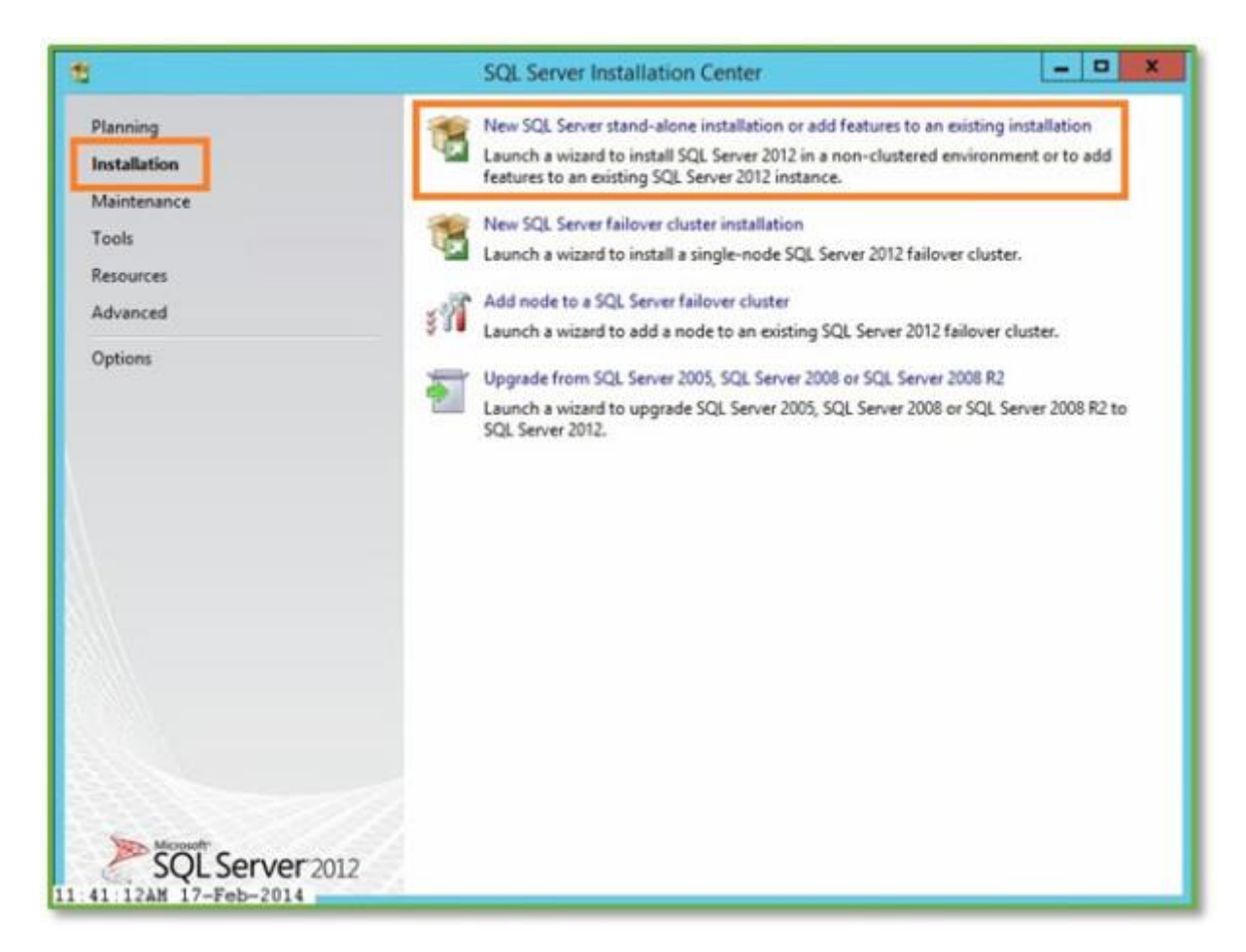

Setup Support Rules Checker will run. Click OK.

| 8                                                                           |                                    | SQL Server 2012 Setup                                             | _ 0 X               |  |  |  |
|-----------------------------------------------------------------------------|------------------------------------|-------------------------------------------------------------------|---------------------|--|--|--|
| Setup Support Rule<br>Setup Support Rules iden<br>corrected before Setup ca | es<br>tify problem<br>in continue. | s that might occur when you install SQL Server Setup support file | s. Failures must be |  |  |  |
| Setup Support Rules                                                         | Ope                                | ration completed. Passed: 8. Failed 0. Warning 0. Skipped 0.      |                     |  |  |  |
|                                                                             | Hie                                | Hide details << R                                                 |                     |  |  |  |
|                                                                             |                                    | Rule Status                                                       |                     |  |  |  |
|                                                                             | 0                                  | Setup administrator                                               | Passed              |  |  |  |
|                                                                             | 0                                  | Setup account privileges                                          | Passed              |  |  |  |
|                                                                             | 0                                  | Restart computer                                                  | Passed              |  |  |  |
|                                                                             | 3                                  | Windows Management Instrumentation (WMI) service                  | Passed              |  |  |  |
|                                                                             | 0                                  | Consistency validation for SQL Server registry keys               | Passed              |  |  |  |
|                                                                             | 0                                  | Long path names to files on SQL Server installation media         | Passed              |  |  |  |
|                                                                             | 0                                  | SQL Server Setup Product Incompatibility                          | Passed              |  |  |  |
|                                                                             | 0                                  | .NET 2.0 and .NET 3.5 Service Pack 1 update for Windows 2008      | Passed              |  |  |  |
|                                                                             |                                    |                                                                   | OK Cancel           |  |  |  |

The product is pre-pidded so just Click Next.

| 6                                                                      | SQL Server 2012 Setup                                                                                                    | ×    |
|------------------------------------------------------------------------|----------------------------------------------------------------------------------------------------|------|
| Product Key<br>Specify the edition of                                  | SQL Server 2012 to install.                                                                                                    |      |
| Product Key<br>License Terms<br>Product Updates<br>Install Setup Files | Validate this instance of SQL Server 2012 by entering the 25-character key from the Microsoft certificate of authenticity or product packaging. You can also specify a free edition of SQL Server, such as Evaluation or Express. Evaluation has the largest set of SQL Server features, as documented in SQL Server Books Online, and is activated with a 180-day expiration. To upgrade from one edition to another, run the Edition Upgrade Wizard. <ul> <li>Specify a free edition:         <ul> <li>Evaluation</li> <li>Evaluation</li> <li>Enter the product key:                 </li> <li>748RB-X4T6B-MRM7V-RTVFF-CHC8H</li> </ul> </li> </ul> | м () |
| 1:43:20AM 17-Feb-20                                                    | < Back Next > Cancel                                                                                                    |      |

Accept the license terms and Click **Next**.

| 5                                                                      | SQL Server 2012 Setup                                                                                                    |                                                 | ×                                       |
|------------------------------------------------------------------------|----------------------------------------------------------------------------------------------------|-------------------------------------------------|-----------------------------------------|
| License Terms<br>To install SQL Server 2012,                           | you must accept the Microsoft Software License Terms.                                                                                                    |                                                 |                                         |
| Product Key<br>License Terms<br>Product Updates<br>Install Setup Files | MICROSOFT SOFTWARE LICENSE TERMS<br>MICROSOFT SQL SERVER 2012 ENTERPRISE SERVER/CAL EDITION<br>These license terms are an agreement between Microsoft Corporation<br>live, one of its affiliates) and you. Please read them. They apply to the<br>which includes the media on which you received it, if any. The terms al<br>• updates,<br>• supplements,<br>• Internet-based services, and | (or based on<br>software nam<br>iso apply to an | where you<br>led above,<br>ny Microsoft |
| 4                                                                      | I accept the license terms. Send feature usage data to Microsoft. Feature usage data includes inform configuration and how you use SQL Server and its components. See the Microsoft SQL Server 2012 Privacy Statement for more information. Kend Kender Statement for more information.                                                                                                    | ation about yo                                  | Copy Print                              |

Click **Install** to run the Installer Setup Files Installer.

| 18                                                                           | SQL Server 2                                             | 2012 Setup                                     | - 0 X  |
|------------------------------------------------------------------------------|----------------------------------------------------------|------------------------------------------------|--------|
| Install Setup Files<br>SQL Server Setup will no<br>update will also be insta | ow be installed. If an update for SQL Server Se<br>lled. | tup is found and specified to be included, the |        |
| Product Key<br>License Terms<br>Product Updates                              | SQL Server Setup files are being inst                    | elled on the system.                           | -      |
| Install Setup Files                                                          | Task                                                     | Status                                         |        |
|                                                                              | Install Setup files                                      | In Progress                                    | 1      |
|                                                                              |                                                          |                                                |        |
| 1:46:24AM 17-Feb-2014                                                        | 4                                                        | < Back Instal                                  | Cancel |

The Setup Support Rules Checker will run. Click Next.

| 5                                                                                                    | SQL Server 2012 Setup                                                                                                    | - • ×                                                               |
|----------------------------------------------------------------------------------------------------|----------------------------------------------------------------------------------------------------|---------------------------------------------------------------------|
| Setup Support Rules<br>Setup Support Rules identify (<br>corrected before Setup can co                                                  | woblems that might occur when you install SQL Server Setup support file<br>ntinue.                                                                                                    | s. Failures must be                                                 |
| Setup Support Rules<br>Setup Role<br>Feature Selection<br>Installation Rules<br>Disk Space Requirements                                 | Operation completed. Passed: 6. Failed 0. Warning 1. Skipped 0. Hide details << View details recort                                                                                                    | Re-run                                                              |
| Disk Space Requirements<br>Error Reporting<br>Installation Configuration Rules<br>Ready to Install<br>Installation Progress<br>Complete | Rule         Image: Second Second Se | Status<br>Passed<br>Passed<br>Passed<br>Passed<br>Passed<br>Warning |
|                                                                                                    | Windows Firewall                                                                                                    | Passed                                                              |
| 48-054M 17-Feb-2014                                                                                                    | < Back Next >                                                                                                    | Cancel Help                                                         |

Select SQL Server Feature Installation and Click Next.

| 8                                                                                                    | SQL Server 2012 Setup                                                                                                    | - 0 ×                                           |
|----------------------------------------------------------------------------------------------------|----------------------------------------------------------------------------------------------------|-------------------------------------------------|
| Setup Role<br>Click the SQL Server Feature In<br>feature role to install a specific                                                                                                | stallation option to individually select which feature components to install, or click a<br>configuration.                                                                                                    |                                                 |
| Setup Support Rules<br>Setup Role<br>Feature Selection                                                                                                    | <ul> <li>SQL Server Feature Installation<br/>Install SQL Server Database Engine Services, Analysis Services, Reporting Servic<br/>and other features.</li> </ul>                                                                                                    | es, Integration Services,                       |
| Feature Selection<br>Installation Rules<br>Disk Space Requirements<br>Error Reporting<br>Installation Configuration Rules<br>Ready to Install<br>Installation Progress<br>Complete | <ul> <li>SQL Server PowerPivot for SharePoint</li> <li>Install PowerPivot for SharePoint on a new or existing SharePoint server to sup access in the farm. Optionally, add the SQL Server relational database engine to database server.</li> <li>Add SQL Server Database Relational Engine Services to this installation.</li> <li>All Features With Defaults</li> <li>Install all features using default values for the service accounts.</li> </ul> | port PowerPivot data<br>a use as the new farm's |
| 48 44AM 17-Feb-2014                                                                                                    | < Back Next > Ca                                                                                                    | ncel Help                                       |

Select **Database Engine Services**, then scroll down and select **Management Tools**, then click **Next**.

| Feature Selection<br>Select the Enterprise features t                                                                                                    | SQL Serv<br>o install.                                                                                                    | er 2012 Setup       | 1           |                                                                                                    |  |
|----------------------------------------------------------------------------------------------------|----------------------------------------------------------------------------------------------------|---------------------|-------------|----------------------------------------------------------------------------------------------------|--|
| Sefect the Enterprise features to<br>Setup Support Rules<br>Setup Role<br>Feature Selection<br>Installation Rules<br>Instance Configuration<br>Disk Space Requirements<br>Server Configuration<br>Database Engine Configuration<br>Error Reporting<br>Installation Configuration Rules<br>Ready to Install<br>Installation Progress<br>Consolete | Features:<br>Instance Features<br>SQL Server Replication<br>Guality Services<br>Analysis Services<br>Reporting Services - Native<br>Shared Features<br>Reporting Services - SharePoint<br>Reporting Services - SharePoint<br>Reporting Services - SharePoint<br>Substance SharePoint<br>SQL Server Data Tools<br>Client Tools Connectivity |                     | rc II<br>du | Feature description:         Includes the Database Engine, the core service for storing, processing and securing data. The Database Engine provides controlled access and rapid transaction processing and also provides rich support for sustaining high availability. The Database Engine also provides support for the utility control point in the SQL Server Utility. Only         Prerequisites for selected features:         Already installed:         Microsoft .NET Framework 4.0         Windows PowerShell 2.0         Microsoft Visual Studio 2010 Shell |  |
|                                                                                                    | Select All                                                                                                    |                     |             |                                                                                                    |  |
|                                                                                                    | Shared feature directory:                                                                                                    | C:\Program Files\M  | icros       | oft SQL Server\                                                                                                    |  |
|                                                                                                    | Shared feature directory (x86):                                                                                                    | CAProgram Files (x) | M,/(8       | Next > Cancel Help                                                                                                    |  |

More Rules will be checked. Click Next.

| 8                                                                                                    | SQL Server 2012 Setup                                                                                                    | ×                                    |
|----------------------------------------------------------------------------------------------------|----------------------------------------------------------------------------------------------------|--------------------------------------|
| Installation Rules<br>Setup is running rules to dete                                                                                                    | mine if the installation process will be blocked. For more information, cli                                                                                                    | ick Help.                            |
| Setup Support Rules<br>Setup Role<br>Feature Selection<br>I <b>nstallation Rules</b><br>Instance Configuration                                                                                   | Operation completed. Passed: 3. Failed 0. Warning 0. Skipped 0.<br>Hide details <<<br><u>View detailed report</u>                                                                     | Re-run                               |
| Josk Space Requirements<br>Server Configuration<br>Database Engine Configuration<br>Error Reporting<br>Installation Configuration Rules<br>Ready to Install<br>Installation Progress<br>Complete | Rule         Prior Visual Studio 2010 instances requiring update.         Product Update Language Compatibility         Microsoft .NET Framework 3.5 is installed on Windows 8 or hig | Status<br>Passed<br>Passed<br>Passed |
| 52:40AM 17-Feb-2014                                                                                                    | < Back Next >                                                                                                    | Cancel Help                          |

Enter a **Name** for the Named Instance that the Databases and Availability Group will use. The Name is automatically entered in the Instance ID: text box. Enter the path where the database files will be stored\*. Click **Next**.

| 5                                                                       |                                      | SQL Server 201       | 2 Setup               |                       | ×       |
|-------------------------------------------------------------------------|--------------------------------------|----------------------|-----------------------|-----------------------|---------|
| Instance Configuratio                                                   | <b>n</b><br>e ID for the instance of | SQL Server. Instance | ID becomes part of t  | he installation path. |         |
| Setup Support Rules                                                     | O Default instance                   |                      | _                     |                       |         |
| Setup Role<br>Feature Selection<br>Installation Rules                   | Named instance                       | ALWAYSON             |                       |                       |         |
| Instance Configuration                                                  | Instance ID:                         | ALWAYSON             |                       |                       |         |
| Disk Space Requirements<br>Server Configuration                         | Instance root direct                 | ory: J:\Program File | es\Microsoft SQL Serv | er                    |         |
| Error Reporting<br>Installation Configuration Rules<br>Ready to Install | SQL Server directory                 | n Ji\Program File    | s\Microsoft SQL Serv  | er/MSSQL11.ALWAYS     | ON      |
| installation Progress                                                   | Instance Name                        | Instance ID          | Features              | Edition               | Version |
|                                                                         |                                      |                      |                       |                       |         |
|                                                                         |                                      |                      | < Back                | Next > Car            | Help    |

\*Use the browse button or type in the drive letter created in the Failover Cluster Installation section. This is the drive with the same drive letter on both Servers.

Verify Disk Space Requirements and Click Next.

| 1                                                                                                    | SQL Server 2012 Setup                                                                                                    |
|----------------------------------------------------------------------------------------------------|----------------------------------------------------------------------------------------------------|
| Disk Space Requirem                                                                                                    | ents<br>ny for the SQL Server features you selected.                                                                                                    |
| Setup Support Rules<br>Setup Role<br>Feature Selection<br>Installation Rules<br>Instance Configuration<br><b>Disk Space Requirements</b><br>Server Configuration<br>Database Engine Configuration<br>Error Reporting<br>Installation Configuration Rules<br>Ready to Install<br>Installation Progress<br>Complete | Disk Usage Summary:<br>Prive C: 1814 MB required, 77611 MB available<br>System Drive (C:\): 1008 MB required<br>Shared Install Directory (C:\Program Files\Microsoft SQL Server\): 806 MB required<br>Prive J: 864 MB required, 9352 MB available<br>Instance Directory (J:\Program Files\Microsoft SQL Server): 864 MB required |
| 2 10 46PM 17 Feb 2014                                                                                                    | < Back Next > Cancel Help                                                                                                    |

Accept defaults, or enter a SQL Server Agent domain account/password and SQL Server Database Engine domain account/password. Click **Next**.

| Server Configuration<br>Specify the service accounts an                                                      | SQL Server 2                                               | 012 Setup                       |                  |              |    |
|----------------------------------------------------------------------------------------------------|------------------------------------------------------------|---------------------------------|------------------|--------------|----|
| Setup Support Rules<br>Setup Role<br>Feature Selection                                                       | Service Accounts Collation Microsoft recommends that you u | ise a separate account for each | SQL Server servi | ce.          |    |
| Installation Rules                                                                                           | Service                                                    | Account Name                    | Password         | Startup Type |    |
| Instance Configuration                                                                                       | SQL Server Agent                                           | > ty\sql_agent                  |                  | Manual       | ~  |
| Disk Space Requirements                                                                                      | SQL Server Database Engine                                 | >ty\sql_server                  | ••••••           | Automatic    | ×  |
| Server Configuration                                                                                         | SQL Server Browser                                         | NT AUTHORITY/LOCAL              |                  | Automatic    | ~  |
| Error Reporting<br>Installation Configuration Rules<br>Ready to Install<br>Installation Progress<br>Complete |                                                            |                                 |                  |              |    |
|                                                                                                    | 1                                                          | < Back Next                     | > Cano           | el He        | lp |

Select Authentication Mode and Add Users as SQL Server Instance Administrators. Click the Data Directories tab before clicking Next.

| 5                                                                            | S                                                                                          | QL Server 2012 Setup                                        | )                                                                                |
|------------------------------------------------------------------------------|--------------------------------------------------------------------------------------------|-------------------------------------------------------------|----------------------------------------------------------------------------------|
| Database Engine Confi<br>Specify Database Engine authe                       | guration                                                                                   | administors and data directories.                           |                                                                                  |
| Setup Support Rules<br>Setup Role<br>Feature Selection<br>Installation Rules | Server Configuration<br>Specify the authenti<br>Authentication Mod                         | Data Directories FILESTREAM                                 | ibase Engine.                                                                    |
| Instance Configuration<br>Disk Space Requirements<br>Server Configuration    | O Windows authent Mixed Mode (SQ)                                                          | tication mode<br>L Server authentication and Windows authen | tication)                                                                        |
| Database Engine Configuration<br>Error Reporting                             | Specify the password for the SQL Server system administrator (sa) account. Enter password: |                                                             |                                                                                  |
| Ready to Install<br>Installation Progress                                    | Confirm password:<br>Specify SQL Server a                                                  | dministrators                                               |                                                                                  |
| Complete                                                                     | TY\clusteradmin (C<br>TY\sqladmin (SQL A                                                   | Buster Administrator)<br>Administrator)                     | SQL Server administrators<br>have unrestricted access<br>to the Database Engine. |
|                                                                              | Add Current User                                                                           | Add Remove                                                  |                                                                                  |
|                                                                              |                                                                                            | < Back                                                      | > Cancel Help                                                                    |

Verify that the **Data Directories** are correct. Click **Next**.

| 5                                                                                                    | SQL Serv                                                                                                    | er 2012 Setup                                                                                                    |
|----------------------------------------------------------------------------------------------------|----------------------------------------------------------------------------------------------------|----------------------------------------------------------------------------------------------------|
| Database Engine Confi<br>Specify Database Engine authe                                                                                                    | <b>iguration</b><br>ntication security mode, administra                                                                                                    | ators and data directories.                                                                                                    |
| Setup Support Rules<br>Setup Role<br>Feature Selection<br>Installation Rules<br>Instance Configuration<br>Disk Space Requirements<br>Server Configuration<br>Database Engine Configuration<br>Error Reporting<br>Installation Configuration Rules<br>Ready to Install<br>Installation Progress<br>Complete | Server Configuration Data Dir<br>Data root directory:<br>System database directory:<br>User database log directory:<br>Temp DB log directory:<br>Temp DB log directory:<br>Backup directory: | ectories FILESTREAM  /\Program Files\Microsoft SQL Server  .\Program Files\Microsoft SQL Server\MSSQL11.ALWAYSON\MS  /\Program Files\Microsoft SQL Server\MSSQL11.ALWAYSON\MS  /\Program Files\Microsoft SQL Server\MSSQL11.ALWAYSON\MS  /\Program Files\Microsoft SQL Server\MSSQL11.ALWAYSON\MS  /\Program Files\Microsoft SQL Server\MSSQL11.ALWAYSON\MS  /\Program Files\Microsoft SQL Server\MSSQL11.ALWAYSON\MS |
| 14:55PM 17-Feb-2014                                                                                                    | 1                                                                                                    | < Back Next > Cancel Help                                                                                                    |

Click Next.

| 8                                                                                                    | SQL Server 2012 Setup                                                                                                    |
|----------------------------------------------------------------------------------------------------|----------------------------------------------------------------------------------------------------|
| Error Reporting<br>Help Microsoft improve SQL S                                                                                                    | erver features and services.                                                                                                    |
| Setup Support Rules<br>Setup Role<br>Feature Selection<br>Installation Rules<br>Instance Configuration<br>Disk Space Requirements<br>Server Configuration<br>Database Engine Configuration<br>Error Reporting<br>Installation Configuration Rules<br>Ready to Install<br>Installation Progress<br>Complete | Specify the information that you would like to automatically send to Microsoft to improve future releases<br>of SQL Server. These settings are optional. Microsoft treats this information as confidential. Microsoft<br>may provide updates through Microsoft Update to modify feature usage data. These updates might be<br>downloaded and installed on your machine automatically, depending on your Automatic Update<br>settings.<br>See the Microsoft SQL Server 2012 Privacy Statement for more information.<br>Read more about Microsoft Update and Automatic Update. |
| 15-570W 17 Eab 2014                                                                                                    | < Back Next > Cancel Help                                                                                                    |

More Rules will be checked. Click Next.

| 8                                                                                                    | SQL Server 2012 Setup                                                                                                    | X                                              |
|----------------------------------------------------------------------------------------------------|----------------------------------------------------------------------------------------------------|------------------------------------------------|
| Installation Configurat                                                                                                    | tion Rules<br>mine if the installation process will be blocked. For more informa                                                                                                    | tion, click Help.                              |
| Setup Support Rules<br>Setup Role<br>Feature Selection<br>Installation Rules<br>Instance Configuration                                                                | Operation completed. Passed: 4. Failed 0. Warning 0. Skipp<br>Hide details <<<br><u>View detailed report</u>                                                                                    | red 0.<br>Re-run                               |
| Server Configuration<br>Database Engine Configuration<br>Error Reporting<br>Installation Configuration Rules<br>Ready to Install<br>Installation Progress<br>Complete | Rule         Image: Second State System         Image: Existing clustered or cluster-prepared instance         Image: Cross language installation         Image: Same architecture installation | Status<br>Passed<br>Passed<br>Passed<br>Passed |
| :16:30PM 17-Feb-2014                                                                                                    | < Back                                                                                                    | Next > Cancel Help                             |

Installation Summary details will be shown. Click Install.

| 5                                                                                                    | SQL Server 2012 Setup                                                                                                    | - ×  |
|----------------------------------------------------------------------------------------------------|----------------------------------------------------------------------------------------------------|------|
| Ready to Install<br>Verify the SQL Server 2012 fea                                                                                                    | tures to be installed.                                                                                                    |      |
| Setup Role<br>Feature Selection<br>Installation Rules<br>Instance Configuration<br>Disk Space Requirements<br>Server Configuration<br>Database Engine Configuration<br>Error Reporting<br>Installation Configuration Rules<br>Ready to Install<br>Installation Progress<br>Complete | Summary  - Edition: Enterprise - Action: Install  - Action: Install  - Already installed: - Microsoft.NET Framework 4.0 - Windows PowerShell 2.0 - Microsoft Visual Studio 2010 Shell - Microsoft Visual Studio 2010 Shell - Database Engine Services - Management Tools - Basic - Management Tools - Complete - Instance configuration - Instance ID: ALWAYSON - Instance ID: ALWAYSON - Instance ID |      |
|                                                                                                    | < Back Install Cancel                                                                                                    | Help |

The Installation Summary Page will appear. Click **Close**. At this point the SQL Server 2012 installation is complete on the first Server. **Repeat these steps exactly on the second server in the cluster.** 

|                                                                                           | SQL Server 20                                                                                                    | 12 Setup                                                                                                    |               |
|-------------------------------------------------------------------------------------------|----------------------------------------------------------------------------------------------------|----------------------------------------------------------------------------------------------------|---------------|
| Complete<br>Your SQL Server 2012 installar                                                | ion completed successfully with product u                                                                                                    | pdates.                                                                                                    |               |
| etup Support Rules                                                                        | Information about the Setup operation                                                                                                    | or possible next steps:                                                                                                    |               |
| icance Terms                                                                              | Feature                                                                                                    | Status                                                                                                    |               |
| atur Pole                                                                                 | Database Engine Services                                                                                                    | Succeeded                                                                                                    |               |
| etup nore<br>eature Selection                                                             | SQL Writer                                                                                                    | Succeeded                                                                                                    |               |
| stallation Rules                                                                          |                                                                                                    |                                                                                                    |               |
| stance Configuration                                                                      |                                                                                                    |                                                                                                    |               |
| isk Space Requirements                                                                    | 1                                                                                                    |                                                                                                    |               |
| erver Configuration                                                                       |                                                                                                    |                                                                                                    |               |
| atabase Engine Configuration                                                              | Details                                                                                                    |                                                                                                    |               |
| rror Reporting                                                                            | Viewing Product Documentation                                                                                                    | for SQL Server                                                                                                    |               |
| stallation Configuration Rules                                                            |                                                                                                    |                                                                                                    |               |
| Installation Configuration Rules<br>Ready to Install<br>Installation Progress<br>Complete | Only the components that you use<br>been installed. By default, the Help<br>SQL Server, you can use the Help<br>your local computer. For more infor<br><http: ?lir<="" fwlink="" go.microsoft.com="" td=""><td>to view and manage the documentation for SQL Server has<br/>Viewer component uses the online library. After installing<br/>Library Manager component to download documentation t<br/>mation, see <u>Use Microsoft Books Online for SQL Server</u>.<br/>httD=224683&gt;</td><td>ave<br/>)<br/>o</td></http:> | to view and manage the documentation for SQL Server has<br>Viewer component uses the online library. After installing<br>Library Manager component to download documentation t<br>mation, see <u>Use Microsoft Books Online for SQL Server</u> .<br>httD=224683> | ave<br>)<br>o |
|                                                                                           | Summary log file has been saved to the                                                                                                    | following location:                                                                                                    |               |
|                                                                                           | CAProgram Files/Microsoft SOL Server                                                                                                    | 110/Setup Bootstrap)Log/20140217 123051                                                                                                    |               |
|                                                                                           | Summary ClusterNode1 20140217 1                                                                                                    | 23051.txt                                                                                                    |               |
|                                                                                           |                                                                                                    | Core                                                                                                    | de            |
|                                                                                           |                                                                                                    |                                                                                                    |               |

Open the **SQL Server Configuration Manager**. Click **SQL Server Services** in the Left Pane, and then Right-Click the **SQL Server Database Instance Service**. Select **Properties**.

| <b>a</b>                                                          | Sql Server       | r Configurat       | ion Manager                                                       |                               | - 0 X              |
|-------------------------------------------------------------------|------------------|--------------------|-------------------------------------------------------------------|-------------------------------|--------------------|
| File Action View Help                                             |                  |                    |                                                                   |                               |                    |
| 💠 🔿 🙎 🗟 🗟 🛯 🕑 🖲 📀 🦿                                               |                  |                    |                                                                   |                               |                    |
| SQL Server Configuration Manager (Local)                          | Name             | State<br>Running   | Start Mode<br>Automatic                                           | Log On As<br>NT AUTHORITY\LO_ | Process ID<br>1712 |
|                                                                   | SQL Server Agent | Kurniky<br>Stopped | Start<br>Stop<br>Pause<br>Resume<br>Restart<br>Properties<br>Help | tylsql_agent                  | 0                  |
| ¢ III >                                                           | 4                |                    |                                                                   |                               | 3                  |
| Displays Help for the current selection.<br>3 00 28PM 17-Feb-2014 |                  |                    |                                                                   |                               |                    |

Select the **AlwaysOn High Availability Tab**. The **Windows Failover Cluster Name:** text box should already be populated with the **Failover Cluster Name**: if not, enter the Cluster Name. Select the "**Enable AlwaysOn Availability Groups**" check box to enable the feature. Click **OK** and then *Restart* the **SQL Server Database Instance Service.** 

| indows fallover cluster name:<br>WinCluster | Startup Parame         | ters Advand     |
|---------------------------------------------|------------------------|-----------------|
| indows failover duster name:<br>WinCluster  |                        |                 |
| WinCluster                                  |                        | 1               |
|                                             |                        |                 |
| Enable AlwaysOn Availability                | Groups                 |                 |
| Now this instance of SQL Ser                | ver to use availabilit | groups for high |
| and disaster recov                          | ery.                   |                 |
|                                             |                        |                 |
|                                             |                        |                 |
|                                             |                        |                 |
|                                             |                        |                 |
|                                             |                        |                 |
|                                             |                        |                 |
|                                             |                        |                 |
|                                             |                        |                 |
|                                             |                        |                 |
|                                             |                        |                 |

Open SQL Server Management Studio and Sign in to the Always On Instance.

| He Edit View Debug Tools Wind | Object Explorer Det   | ails - Microsoft SQL Server Manage | ement Studio | _ 0 X |
|-------------------------------|-----------------------|------------------------------------|--------------|-------|
| 1 🗊 • 💷 - 🥔 🗐 🗿 New Query     | 10000 ×               | ちひって、白山正都で                         | 1            |       |
| Object Explorer 🔹             | 🕴 🗙 Object Explorer D | etaih X                            |              | •     |
| Connect · 🚽 💱 = 7 🕧 🕉         | 4 <sup>1</sup>        | Connect to Server                  | ×            |       |
|                               | <b>SQL</b> Se         | erver 2012                         |              |       |
| 1                             | Servertype:           | Database Engine                    |              |       |
|                               | Server name:          | CLUSTERNODE1 ALWAYSON              | ~            | I     |
| 1                             | Authentication:       | Windows Authentication             | ~            |       |
| 1                             | User name:            | TY'eqiadmin                        | ×            |       |
| 1                             | Passod                |                                    |              |       |
| 1                             |                       | T Laurender Denimend               |              |       |
| 1                             | Conn                  | ect Cancel Help O;                 | vions >>     |       |
| 1                             | _                     |                                    |              | I     |
| 1                             |                       |                                    |              | I     |
| 1                             |                       |                                    |              | I     |
| 1                             | AND YOU DO            | a patronagated to a conver         |              |       |
| 1                             | No Iter               | ns                                 |              |       |
|                               |                       |                                    |              |       |
| Ready                         |                       |                                    |              | 4     |

Right-Click the **Server Name/Instance** and Select **Properties**.

| and Earlines  |                  | . n. v.             | 0                           |                                        |                  |  |
|---------------|------------------|---------------------|-----------------------------|----------------------------------------|------------------|--|
| yect explorer | A 10 1 10        |                     | Object Explorer Details X   |                                        |                  |  |
| onnect - 24   | 51 = 1 51 50     | -                   | 001770                      | Search                                 |                  |  |
| H De          | Connect          | -                   | CLUSTERNODE1\ALWAYS         | ON (SQL Server 11.0.3000 - TV\sqladmin | 0                |  |
| H 🛄 Se        | Disconnect       |                     | Name                        | Policy Health State                    |                  |  |
| III 🛄 Se      | Register         |                     | Databases                   |                                        |                  |  |
| H AF          | New Query        |                     | Security                    |                                        |                  |  |
| 2 🖬 M         | Activity Monitor |                     | a Replication               |                                        |                  |  |
| R Inf         |                  | 🗀 AlwaysOn High Avi | ailability                  |                                        |                  |  |
|               | ybt              | Management          |                             |                                        |                  |  |
|               | Pause            |                     | Integration Services Catalo |                                        |                  |  |
|               | Returne          |                     | (T0) side beiver wigene (i  | addene voo                             |                  |  |
|               | Restart          |                     |                             |                                        |                  |  |
|               | Ballalas         |                     |                             |                                        |                  |  |
|               | Foretr           |                     |                             |                                        |                  |  |
|               | Facets           | -                   |                             |                                        |                  |  |
|               | Start PowerShell |                     |                             |                                        |                  |  |
|               | Reports          |                     |                             |                                        |                  |  |
|               | Pefresh          |                     | 0                           |                                        |                  |  |
|               | Properties       |                     | CLUSTERNODE1                | ALWAYSON (SQL Server 11.0.300          | 0 - TY\sqladmin) |  |
| _             |                  | -                   | 8 Items                     |                                        |                  |  |

Verify the state of the "Is HADR Enabled" property is equal to True.

| Select a paye                                                                                                    | Script - 🚺 Help                                                                                                    |                                                                                                    |  |  |
|----------------------------------------------------------------------------------------------------|----------------------------------------------------------------------------------------------------|----------------------------------------------------------------------------------------------------|--|--|
| General     Memory     Processors     Security                                                                        |                                                                                                    |                                                                                                    |  |  |
| Connections                                                                                                    | Name                                                                                                    | CLUSTERNODE1\ALWAYSON                                                                                           |  |  |
| Patabase Settings                                                                                                    | Product                                                                                                    | Microsoft SQL Server Enterprise (64-bit)                                                                        |  |  |
| Advanced                                                                                                    | Operating System                                                                                                    | Microsoft Windows NT 6.2 (9200)                                                                                 |  |  |
| Permissions                                                                                                    | Platform                                                                                                    | NT x64                                                                                                    |  |  |
|                                                                                                    | Version                                                                                                    | 11.0.3000.0                                                                                                    |  |  |
|                                                                                                    | Language                                                                                                    | English (United States)                                                                                         |  |  |
|                                                                                                    | Memory                                                                                                    | 4093 (MB)                                                                                                    |  |  |
|                                                                                                    | Processors                                                                                                    | 1                                                                                                    |  |  |
|                                                                                                    | Root Directory                                                                                                    | J:\Program Files\Microsoft SQL Server\MSSQL11.                                                                  |  |  |
|                                                                                                    | Server Collation                                                                                                    | SQL_Latin1_General_CP1_CI_AS                                                                                    |  |  |
|                                                                                                    | and a Chattand                                                                                                    | Gales                                                                                                    |  |  |
|                                                                                                    | Is HADR Enabled                                                                                                    | True                                                                                                    |  |  |
|                                                                                                    |                                                                                                    |                                                                                                    |  |  |
| Connection                                                                                                    |                                                                                                    |                                                                                                    |  |  |
| Connection<br>Server:<br>CLUSTERNODE1\ALWAYSON                                                                        |                                                                                                    |                                                                                                    |  |  |
| Connection<br>Server:<br>CLUSTERNODE1\ALWAYSON<br>Connection:<br>TY'aqladmin                                          | Name<br>Name of the server and instance.                                                                                                |                                                                                                    |  |  |
| Connection<br>Server:<br>CLUSTERNODE1\ALWAYSON<br>Connection:<br>TYYsqladmin<br>Wew connection properties             | Name<br>Name of the server and instance.                                                                                                |                                                                                                    |  |  |
| Connection<br>Server:<br>CLUSTERNODE1\ALWAYSON<br>Connection:<br>TY\eqladmin<br>Wew connection properties<br>Progress | Name<br>Name of the server and instance.<br>Changes to server properties a<br>availability of this SQL Server                           | and settings may affect the performance, security, and                                                          |  |  |
| Connection Server: CLUSTERNODE1\ALWAYSON Connection: TY'sqladmin Mew connection properties Progress Ready Ready       | Name<br>Name of the server and instance.<br>Changes to server properties a<br>availability of this SQL Server<br>product documentation. | and settings may affect the performance, security, and<br>instance. Before making any such changes, consult the |  |  |

If SharePoint will be used with this Instance, Select Advanced and set **Max Degree of Parallelism** to "1."

| Select a page                | Script - The Help                                                                                              |                                                                                                    |     |  |  |
|------------------------------|----------------------------------------------------------------------------------------------------|----------------------------------------------------------------------------------------------------|-----|--|--|
| 🚰 General                    | 2) soft - El tet                                                                                               |                                                                                                    |     |  |  |
| Memory                       | the second second second second second second second second second second second second second second second s |                                                                                                    |     |  |  |
| Processors                   | 21 21                                                                                                    |                                                                                                    |     |  |  |
| Security                     | 4 FILESTREAM                                                                                                   |                                                                                                    |     |  |  |
| Connections                  | FILESTREAM Aco                                                                                                 | ess Level Disabled                                                                                               | 1.1 |  |  |
| Advanced                     | FILESTREAM Sha                                                                                                 | re Name ALWAYSON                                                                                                 |     |  |  |
|                              | 4 Miscellaneous                                                                                                | disaster disaster de la companya de la companya de la companya de la companya de la companya de la companya de   |     |  |  |
|                              | Allow Triggers to Fi                                                                                           | re Others True                                                                                                   |     |  |  |
|                              | Blocked Process T                                                                                              | hreshold 0                                                                                                    |     |  |  |
|                              | Cursor Threshold                                                                                               | -1                                                                                                    |     |  |  |
|                              | Default Full-Text La                                                                                           | anguage 1033                                                                                                    |     |  |  |
|                              | Default Language                                                                                               | English                                                                                                    |     |  |  |
|                              | Full-Text Upgrade (                                                                                            | Option Rebuild                                                                                                   |     |  |  |
|                              | Max Text Replication                                                                                           | on Size 65536                                                                                                    |     |  |  |
|                              | Optimize for Ad hoo                                                                                            | Workloads False                                                                                                  |     |  |  |
|                              | Scan for Startup Pr                                                                                            | ocs False                                                                                                    |     |  |  |
|                              | Two Digit Year Cut                                                                                             | off 2049                                                                                                    |     |  |  |
|                              | d Network                                                                                                    |                                                                                                    |     |  |  |
|                              | Network Packet Si                                                                                              | ze 4096                                                                                                    |     |  |  |
| Connection                   | Remote Login Time                                                                                              | eout 10                                                                                                    |     |  |  |
|                              | 4 Parallelism                                                                                                  |                                                                                                    |     |  |  |
| Server:                      | Cost Threshold for                                                                                             | Parallelism 5                                                                                                    |     |  |  |
| CEOSTERNODET ALWATSON        | and a star                                                                                                    | <u></u>                                                                                                    |     |  |  |
| Connection:                  | Max Degree of Par                                                                                              | aleism 1                                                                                                    |     |  |  |
| TY sqladmin                  | Comp West                                                                                                    | and the second second second second second second second second second second second second second second second | Υ.  |  |  |
| 32 Vew connection properties | Max Degree of Para                                                                                             | allelism                                                                                                    |     |  |  |
|                              | Limit the number of proc                                                                                       | cessors to use in parallel plan execution.                                                                       |     |  |  |
| Progress                     |                                                                                                    |                                                                                                    |     |  |  |
| db. Best                     |                                                                                                    |                                                                                                    |     |  |  |
| ryeady                       | Configured values                                                                                              | Rupping values                                                                                                   |     |  |  |
| S                            |                                                                                                    | C. LINELING LINEAR                                                                                               |     |  |  |

Create a **New Database** for the purpose of the initial setup by right-clicking the **Databases folder** and selecting **New Database...** 

| File Edit View Deb<br>Dijet Explorer<br>Connect 2/ 2/ 2/ 2<br>COLSTERNODE                                                                                                    | Object Exp<br>ug Tools Window Help<br>New Query C 12 12<br>* 7 × Objec<br>? 2 3<br>NALWAYSON (SQL Ser<br>CLUS                              | Iorer Details - Micros      | oft SQL Server Management St<br>· 아 - SI - 대 ( 교육 ) · · ·<br>earch  <br>QL Server 11.0.3000 - TV\sgladmini).Dat | abases              |     |
|----------------------------------------------------------------------------------------------------|----------------------------------------------------------------------------------------------------|-----------------------------|----------------------------------------------------------------------------------------------------|---------------------|-----|
| Construction  Construction  C | New Database<br>Attach<br>Restore Database<br>Restore Files and Filegroups<br>Deploy Data-tier Application<br>Import Data-tier Application | Databases<br>se Snapshots   | Name<br>CLUSTERNODE1\ALWAYSON<br>CLUSTERNODE1\ALWAYSON                                                          | Policy Health State | Ava |
|                                                                                                    | Start PowerShell<br>Reports<br>Refresh                                                                                                    | •                           |                                                                                                    |                     |     |
| < 10                                                                                                    | <                                                                                                    | III<br>Databases<br>2 Items |                                                                                                    |                     | >   |

Enter a **Database Name**. Then Select **Options** in the left pane.

| 8                                |                                                                   | New       | Database                        |                   | _ 0 X                    |  |  |
|----------------------------------|-------------------------------------------------------------------|-----------|---------------------------------|-------------------|--------------------------|--|--|
| Select a page                    | 📓 Script 👻 🚺 Help                                                 |           |                                 |                   |                          |  |  |
| Options<br>Flegroups             | Database name:<br>Owner:<br>I Use full-text in<br>Database files: | ndesing   | AGTestDB<br><default></default> |                   |                          |  |  |
|                                  | Logical Name                                                      | File Type | Filegroup                       | Initial Size (MB) | Autogrowth / Maxsize     |  |  |
|                                  | AGTestDB                                                          | Rows      | PRIMARY                         | 4                 | By 1 MB, Unlimited       |  |  |
|                                  | AGTestDB_J                                                        | Log       | Not Applicable                  | 1                 | By 10 percent, Unlimited |  |  |
| Connection                       |                                                                   |           |                                 |                   |                          |  |  |
| Server:<br>CLUSTERNODE1\ALWAYSON |                                                                   |           |                                 |                   |                          |  |  |
| Connection:<br>TY/sqladmin       |                                                                   |           |                                 |                   |                          |  |  |
| View connection properties       |                                                                   |           |                                 |                   |                          |  |  |
| Progress                         |                                                                   |           |                                 |                   |                          |  |  |
| Ready                            | <                                                                 | -18       |                                 |                   | >                        |  |  |
| New Y                            |                                                                   |           |                                 | Add               | Remove                   |  |  |
| 3:11:30PM 17-Feb-2014            |                                                                   |           |                                 | -                 |                          |  |  |

Ensure the **Recovery Model** is equal to **Full**. This is an Availability Group requirement. Click **OK**.

| Script                                                                                                    | cdefau<br>Ful<br>SQL S<br>None                                                                                                    | ierver 2012 (110)                                                                                                    | > > > > >                                                                                                    |
|----------------------------------------------------------------------------------------------------|----------------------------------------------------------------------------------------------------|----------------------------------------------------------------------------------------------------|----------------------------------------------------------------------------------------------------|
| Illation:<br>scovery model:<br>intainment type:<br>her options:<br>21<br>Auto Shrink<br>Auto Update Statistics          | Full<br>SQL S<br>None                                                                                                    | ierver 2012 (110)                                                                                                    | ><br>><br>><br>>                                                                                                    |
| Ilation:<br>scovery model:<br>intainment type:<br>her options:<br>21<br>Auto Shrink<br>Auto Update Statistics           | cdefau<br>Full<br>SQL S<br>None                                                                                                    | ierver 2012 (110)                                                                                                    | ><br>><br>><br>>                                                                                                    |
| Auto Shrink<br>Auto Update Statistics                                                                                   | Full<br>SQL S<br>None                                                                                                    | ierver 2012 (110)                                                                                                    | •<br>•<br>•                                                                                                    |
| ecovery model:<br>mpatibility level:<br>intainment type:<br>her options:<br>2↓<br>Auto Shrink<br>Auto Update Statistics | Full<br>SQL S<br>None                                                                                                    | ierver 2012 (110)                                                                                                    | ~                                                                                                    |
| Intainment type:<br>Intainment type:<br>her options:<br>21<br>Auto Shrink<br>Auto Update Statistics                     | SQL S<br>None                                                                                                    | False                                                                                                    | > >                                                                                                    |
| Intainment type:<br>her options:<br>21<br>Auto Shrink<br>Auto Update Statistics                                         | None                                                                                                    | False                                                                                                    | Ŷ                                                                                                    |
| her options:                                                                                                    |                                                                                                    | False                                                                                                    |                                                                                                    |
| her options:                                                                                                    |                                                                                                    | False                                                                                                    |                                                                                                    |
| Auto Shrink<br>Auto Update Statistics                                                                                   |                                                                                                    | False                                                                                                    |                                                                                                    |
| Auto Shrink<br>Auto Update Statistics                                                                                   |                                                                                                    | False                                                                                                    |                                                                                                    |
| Auto Update Statistics                                                                                                  |                                                                                                    |                                                                                                    | A                                                                                                    |
|                                                                                                    |                                                                                                    | True                                                                                                    |                                                                                                    |
| Auto Update Statistics Asynch                                                                                           | ronously                                                                                                    | False                                                                                                    | 1.5                                                                                                    |
| Containment                                                                                                    |                                                                                                    |                                                                                                    |                                                                                                    |
| Default Fultext Language LCID                                                                                           |                                                                                                    | 1033                                                                                                    | =                                                                                                    |
| Default Language                                                                                                    |                                                                                                    | English                                                                                                    |                                                                                                    |
| Nested Triggers Enabled                                                                                                 |                                                                                                    | True                                                                                                    |                                                                                                    |
| Transform Noise Words                                                                                                   |                                                                                                    | Palse                                                                                                    |                                                                                                    |
| Cursor                                                                                                    |                                                                                                    | 2043                                                                                                    |                                                                                                    |
| Close Cursor on Commit Enable                                                                                           | ed                                                                                                    | False                                                                                                    |                                                                                                    |
| Default Cursor G                                                                                                    |                                                                                                    | GLOBAL                                                                                                    |                                                                                                    |
| FILESTREAM                                                                                                    |                                                                                                    |                                                                                                    |                                                                                                    |
| FILESTREAM Directory Name                                                                                               |                                                                                                    |                                                                                                    |                                                                                                    |
| FILESTREAM Non-Transacter                                                                                               | d Access                                                                                                    | Off                                                                                                    |                                                                                                    |
| Miscellaneous                                                                                                    |                                                                                                    |                                                                                                    |                                                                                                    |
| Allow Snapshot Isolation                                                                                                |                                                                                                    | False                                                                                                    | ~                                                                                                    |
| llow Completion                                                                                                    |                                                                                                    | False                                                                                                    | 200                                                                                                    |
| now Snapsnot isolation                                                                                                  |                                                                                                    |                                                                                                    |                                                                                                    |
|                                                                                                    | Default Fulltext Language LCI<br>Default Fulltext Language<br>Nested Triggers Enabled<br>Transform Noise Words<br>Two Digit Year Cutoff<br>Cursor<br>Close Cursor on Commit Enabl<br>Default Cursor<br>FILESTREAM<br>FILESTREAM Directory Name<br>FILESTREAM Directory Name<br>FILESTREAM Non-Transacte<br>Miscellaneous<br>Allow Snapshot Isolation<br>ANSI NULL Default | Default Fulltext Language LCID<br>Default Fulltext Language<br>Nested Triggers Enabled<br>Transform Noise Words<br>Two Digit Year Cutoff<br>Carsor<br>Close Cursor on Commit Enabled<br>Default Cursor<br>FILESTREAM<br>FILESTREAM Directory Name<br>FILESTREAM Non-Transacted Access<br>Miscellaneous<br>Allow Snapshot Isolation<br>ANSLNIILL Default | Default Fultext Language LCID     1033       Default Fultext Language     English       Nested Triggers Enabled     True       Transform Noise Words     False       Two Digt Year Cutoff     2049       Carsor     Consor       Close Cursor on Commit Enabled     False       Default Cursor     GLOBAL       FILESTREAM     FileSTREAM Directory Name       FILESTREAM Non-Transacted Access     Off       Miscellaneous     Alow Snapshot Isolation       ANSLINTEL Default     False |

Another Requirement is an initial **Database Backup**. Right-click the **Database**, Select **Tasks**, Select **Back Up...** 

| File Edit View Debug                                                                       | Tools Window                                  | Help<br>1 1 1 1 1 1 1 | 0310-0-0-0141) ·                                                                              |   |
|--------------------------------------------------------------------------------------------|-----------------------------------------------|-----------------------|-----------------------------------------------------------------------------------------------|---|
| Object Explorer<br>Connect • 34 32 = 1<br>COUSTERNODE1\ALV<br>CUSTERNODE1\ALV<br>Databases | + 9 ×                                         | Object Explorer Do    | etails ×                                                                                      | • |
| III 🤤 System Datab<br>III 🧰 📴 Database Sna                                                 | ases<br>pshots                                | Name<br>Database 0    | Policy Health State<br>Diagrams                                                               |   |
| Accepted     Security     Description     Description                                      | New Database.<br>New Query<br>Script Database |                       | Detach<br>Take Offline                                                                        |   |
| 🗉 🦳 AlwaysOn Hi<br>🗄 🎦 Management                                                          | Tasks                                         | •                     | Bring Online                                                                                  |   |
| Description Se     Description Se     SQL Server Ac                                        | Policies<br>Facets                            | •                     | Shrink •<br>Back Up                                                                           |   |
|                                                                                            | Start PowerShe                                | H -                   | Kestore +                                                                                     |   |
|                                                                                            | Reports                                       | •                     | Mirror                                                                                        |   |
|                                                                                            | Rename<br>Delete                              |                       | Ship Transaction Logs                                                                         |   |
|                                                                                            | Refresh                                       |                       | Generate Scripts                                                                              |   |
|                                                                                            | Properties                                    | AGTest                | Extract Data-tier Application<br>Deploy Database to SQL Azure<br>Export Data-tier Application | 1 |
| < III                                                                                      | >                                             | o item                | Register as Data-tier Application<br>Upgrade Data-tier Application                            |   |

Accept the defaults and Click **OK**.

| U                         | Back Up Databa                            | se - AGTestDE   | 3                 | ß        | - 0 ×    |  |
|---------------------------|-------------------------------------------|-----------------|-------------------|----------|----------|--|
| Select a page             | 🖾 Script 🝷 🚺 Help                         |                 |                   |          |          |  |
| Options                   | Source                                    |                 |                   |          |          |  |
|                           | Database:                                 |                 | AGTestDB          |          | ×        |  |
|                           | Recovery model:                           |                 | FULL              |          |          |  |
|                           | Backup type:                              |                 | Ful               |          | ¥        |  |
|                           | Copy-only Backup                          |                 |                   |          |          |  |
|                           | Backup component:                         |                 |                   |          |          |  |
|                           | Database                                  |                 |                   |          |          |  |
|                           | <ul> <li>Files and filegroups:</li> </ul> |                 |                   |          |          |  |
|                           | Backup set                                | (               |                   |          |          |  |
|                           | Name:                                     | AGTestDB-Fu     | II Database Back. | φ.       |          |  |
|                           | Description:                              |                 |                   |          |          |  |
|                           | Backup set will expire:                   |                 |                   |          |          |  |
| Connection                | <ul> <li>Atter.</li> </ul>                | 0               | ÷                 | days     |          |  |
| Server:                   | () On:                                    | 2/17/2014       | - <u>-</u>        |          |          |  |
| Connection                | Back up to:                               | Disk            |                   | ) Tape   |          |  |
| TY/sqladmin               | J \Program Files \Microsoft SQ            | L Server\MSSQL1 | ALWAYSON          | SQL\Back | A.J.     |  |
| Wew connection properties |                                           |                 |                   |          | A00      |  |
| Progress                  | <                                         | ш               |                   | >        | Remove   |  |
| O Ready                   |                                           |                 |                   | [        | Contents |  |
|                           |                                           |                 |                   | ОК       | Cancel   |  |

Click **OK**. The Database backup is complete.

| Select a page                                                                                                    | (P                                                                                                    |                                                                     |         |                 |                            |   |     |   |
|----------------------------------------------------------------------------------------------------|----------------------------------------------------------------------------------------------------|---------------------------------------------------------------------|---------|-----------------|----------------------------|---|-----|---|
| 🕈 General                                                                                                    | 20 Pouts + 10 Heb                                                                                       |                                                                     |         |                 |                            |   |     |   |
| 2 Options                                                                                                    | Same                                                                                                    |                                                                     |         |                 |                            |   |     | Ē |
|                                                                                                    | Database                                                                                                |                                                                     | AGTedDB |                 |                            | - |     |   |
|                                                                                                    | Recovery model                                                                                          |                                                                     | FULL    |                 |                            | - |     |   |
|                                                                                                    | Backup type:                                                                                            |                                                                     | E.I.    |                 |                            | ~ | 108 |   |
|                                                                                                    | Copy only Backup                                                                                        |                                                                     | L. a.   |                 |                            | - |     |   |
|                                                                                                    | Backup component                                                                                        |                                                                     |         |                 |                            |   |     |   |
|                                                                                                    | Database                                                                                                |                                                                     |         |                 |                            |   |     |   |
|                                                                                                    | 10                                                                                                    |                                                                     | -       |                 | X                          |   |     |   |
|                                                                                                    | MICrosoft SQL Serv                                                                                      | er Management                                                       | Studio  |                 |                            | - |     |   |
| The backup of                                                                                                    | database 'AGTestDE' consistent                                                                          | n vreest de                                                         |         |                 |                            | 5 |     |   |
| The badup of                                                                                                    | database 'AGTestDB' completed r                                                                         | successfully.                                                       |         |                 |                            | Ę |     |   |
| The backup of                                                                                                    | database 'AGTestDB' completed i                                                                         | successfully.                                                       |         | _               |                            |   |     |   |
| The backup of                                                                                                    | database 'AGTestDB' completed i                                                                         | successfully.                                                       |         | 0               | ×                          |   |     |   |
| Come                                                                                                    | database 'AGTestDB' completed i                                                                         | auccessfully.<br>2/17/2014                                          | (j) -   | 0               | ×                          |   |     |   |
| Cons<br>Server<br>CLUSTERNODET-ALWAYSON                                                                                                    | database 'AGTestD6' completed :<br>On:<br>Destination                                                   | auccessfully.                                                       | ()<br>  |                 | ×                          |   |     |   |
| Conn<br>Conn<br>Conn<br>Conne<br>CLUSTERNODET-ALWAYSON<br>Connection:<br>Threshadren                                                                                                    | database 'AGTestD6' completed :<br>O On:<br>Destination<br>Back up to :                                 | successfully.<br>2/17/2014<br>Dak                                   | Ø*)     | C C             | ×                          |   |     |   |
| Connection:<br>The backup of<br>La<br>Connection:<br>The backup of<br>Connection:<br>The backup of<br>Connection:<br>The connection of the connection of the con                                                                                                    | database 'AGTestDB' completed i<br>On:<br>Destination<br>Back up to:                                    | successfully.<br>2/17/2014<br>Disk<br>15/11 Stress MISSON           |         | Tier            | K Add                      |   |     |   |
| Const<br>Const<br>Const | database 'AGTestD6' completed i<br>O On:<br>Destination<br>Back up to:                                  | auccessfu8y.<br>2/17/2014<br>● Dak<br>15/18                         |         | Tape            | X Add                      |   |     |   |
| Const<br>Const<br>Co                                                                                                    | database 'AGTestD6' completed i<br>On:<br>Destination<br>Back up to:<br>C                               | auccessfully.<br>2/17/2014<br>Dak<br>Scill Conversion (ISSO)<br>III |         | Tape<br>VIAISET | K Add<br>Remove            |   |     |   |
| Conne<br>La<br>Server:<br>CLUSTERNODE T-ALWAYSON<br>Connection:<br>TYTaqiadmin<br>∰ View connection properties<br>Progress<br>Executing (100%)                                                                                                    | database 'AGTestD6' completed :<br>On:<br>Destination<br>Back up to:<br>Endercommiliate Ministerio<br>C | auccessfully.<br>2/17/2014<br>Dak<br>Scill Streen MSSoll<br>38      |         | Tape            | X Add<br>Remove<br>Cortent |   |     |   |
| Conse<br>La<br>Conse<br>Consection:<br>TY'acjadmin<br>Wew connection properties<br>Progress<br>Decuting (100%)<br>Stop action now                                                                                                    | database 'AGTestD6' completed :<br>On:<br>Destination<br>Back up to:<br>El Processo Ecolomous<br>C      | successfully,<br>2/17/2014<br>Dak<br>Scill Sover MISSOL<br>III      |         | Tape<br>Tape    | X Add<br>Remove<br>Content | • |     |   |

Create a **File Share** that both **Servers** and the **SQL Server Service Account** can read/write from/to.

| ca   🗋 🖬 🖛                                                                                                    | AGData (J:)                                                                                                    | = 0 X |
|----------------------------------------------------------------------------------------------------|----------------------------------------------------------------------------------------------------|-------|
| File Home Share View                                                                                                    | AGShare Properties                                                                                                    | × 0   |
| <ul> <li>This PC + AGData (<i>k</i>)</li> <li>Favorites</li> <li>Desktop</li> <li>Downloads</li> <li>Recent places</li> <li>This PC</li> <li>Network</li> </ul> | Customize       Classification       NFS Sharing         General       Sharing       Security       Previous Versions         Network File and Folder Sharing       AGShare         Shared       Share         VCLUSTERNODETVAGShare       Share         Share       Share         Advanced Sharing       Set outon permissions, create multiple shares, and set other advanced sharing options.         Manced Sharing       Set outon permissions, create multiple shares, and set other advanced sharing options. |       |
| 2 items 1 item selected<br>3 : 15 : 48PH 17-Feb-2014                                                                                                    | OK Cancel Acply                                                                                                    |       |

Expand AlwaysOn High Availability, right-click Availability Groups, and Select New Availability Group Wizard...

| Object Explorer                                                                                                    | + ₽ :<br>⊡ 3<br>WAYSON (SOL Se                     | × Object Explorer Details × | Search                    |                           |                  |
|----------------------------------------------------------------------------------------------------|----------------------------------------------------|-----------------------------|---------------------------|---------------------------|------------------|
| CLUSTERNODE1\ALWAYSON CLUSTERNODE1\ALWAYSON | Availability<br>New Availabi<br>New Availabi       | Name<br>Ry Group Wizard     | Server Instance (Primary) | Awaysun High Availability | Avasabany Groups |
|                                                                                                    | Show Dashbo<br>Start PowerSh<br>Reports<br>Refresh | and<br>rell                 |                           |                           |                  |
|                                                                                                    | Start PowerSh<br>Reports<br>Refresh                | Availability Groups         |                           |                           |                  |

The Availability Group Wizard will Start. Click Next.

| 0                                    | New Availability Group                                                                                                    |
|--------------------------------------|----------------------------------------------------------------------------------------------------|
| Introduction                         |                                                                                                    |
| Introduction                         | 🥺 Help                                                                                                    |
| Specify Name                         | Create a new availability group.                                                                                                    |
| Select Databases<br>Specify Replicas | An availability group defines a set of user databases that fail over as a single unit.                                                                                          |
| Select Data Synchronization          | To create an availability group, you will need to:                                                                                                    |
| Validation                           | <ul> <li>Specify an availability group name.</li> <li>Select one or more user databases on this instance of SQL Server.</li> </ul>                                              |
| Summary                              | <ul> <li>Specify one or more instances of SQL Server to host secondary availability replicas.</li> <li>Specify your availability group listener preference.</li> </ul>          |
| Results                              | <ul> <li>Select your initial data synchronization preference.</li> <li>Check the validation results of availability group creation.</li> <li>Review your selections.</li> </ul> |
|                                      | To begin creating an availability group, click Next. Do not show this page again.                                                                                               |
|                                      |                                                                                                    |
| :17:43PM 17-Feb-2014                 | < Previous Next > Cancel                                                                                                    |

Enter a **Name** for the **Availability Group**. This is a SQL Management Studio Name Only. Click **Next**.

| <b>b</b>                   | New Availability Group              |              | - 0 ×  |
|----------------------------|-------------------------------------|--------------|--------|
| Specify Availab            | ility Group Name                    |              |        |
| ntroduction                |                                     |              | 🥹 Help |
| Select Databases           | Specify an availability group name. |              |        |
| ipecify Replicas           | AGTest                              |              |        |
| elect Data Synchronization |                                     |              |        |
| alidation                  |                                     |              |        |
| ummary                     |                                     |              |        |
| lesults                    |                                     |              |        |
|                            |                                     |              |        |
|                            |                                     |              |        |
|                            |                                     |              |        |
|                            |                                     |              |        |
|                            |                                     |              |        |
|                            |                                     |              |        |
|                            |                                     |              |        |
|                            |                                     |              |        |
|                            |                                     |              |        |
|                            |                                     |              |        |
|                            |                                     | _            | -      |
| 18.14PM 17-Feb-2014        | < Pre                               | vious Next > | Cancel |

Select **Databases** to add to the **Availability Group**. The previously created Database appears, is selected by default, and Meets Prerequisites. Click **Next**.

| <b>6</b>                     | New A                  | vailability Group    | <b>X</b> (          | _ = X   |
|------------------------------|------------------------|----------------------|---------------------|---------|
| Select Databas               | ses                    |                      |                     |         |
| Introduction<br>Specify Name | Select user databases  | for the availability | group.              | 🥑 Help  |
| Select Databases             | User databases on this | instance of SQL Serv | /en                 |         |
| Specify Replicas             | Name                   | Size                 | Status              |         |
| Select Data Synchronization  | AGTestD8               | 5.0 MB               | Meets procequisitos |         |
| Validation                   |                        |                      |                     |         |
| Summary                      |                        |                      |                     | -       |
| Parulte                      |                        |                      |                     |         |
|                              |                        |                      |                     |         |
|                              |                        |                      |                     |         |
|                              |                        |                      |                     |         |
|                              |                        |                      |                     |         |
|                              |                        |                      |                     |         |
|                              |                        |                      |                     |         |
|                              |                        |                      |                     |         |
|                              |                        |                      |                     |         |
|                              |                        |                      |                     |         |
|                              |                        |                      |                     |         |
|                              |                        |                      |                     | Refresh |
|                              |                        |                      |                     |         |
| 3:18:44PM 17-Feb-2014        |                        |                      | < Previous Ne       | ancel   |

The Primary replica appears on the **Specify Replicas** page, **Replicas** tab. Select **Automatic Failover\***, **Synchronous commit**, and whether to allow the **Secondary Replica to be Readable** while not the active replica.

Select **Add Replica** and **add the Secondary Replica** (the following screenshot) from the second server. Then Click **Listener**.

| <b>1</b>                     |                                                                                                    | New Avail                                                                                             | ability Group                                                                        |                                                              |                               | - 0 X                    |
|------------------------------|----------------------------------------------------------------------------------------------------|----------------------------------------------------------------------------------------------------|--------------------------------------------------------------------------------------|--------------------------------------------------------------|-------------------------------|--------------------------|
| Specify Replicas             | 6                                                                                                    |                                                                                                    |                                                                                      |                                                              |                               |                          |
| Introduction<br>Specify Name | Specify an instance of                                                                                                    | of SQL Server to I                                                                                    | host a standary                                                                      | replica.                                                     |                               | 🤨 Help                   |
| Select Databases             | Replicas Endpoints                                                                                                    | Backup Preferer                                                                                       | nces Listener                                                                        |                                                              |                               |                          |
| pecify Replices              | Availability Replices                                                                                                    |                                                                                                    |                                                                                      |                                                              |                               |                          |
| elect Data Synchronization   | Server Instance                                                                                                    | Initial<br>Role                                                                                       | Automatic<br>Failover (Up to<br>2)                                                   | Synchronous<br>Commit (Up to<br>3)                           | Readable Secondary            | _                        |
| iummary                      | CLUSTERNODETVAL                                                                                                    | Primary                                                                                               |                                                                                      |                                                              | Yes                           | ~                        |
|                              |                                                                                                    |                                                                                                    |                                                                                      |                                                              |                               |                          |
|                              | Add Replica                                                                                                    | emove Replica                                                                                         |                                                                                      |                                                              |                               |                          |
|                              | Summary for the re<br>Replica mode: Syn<br>This replica will use sy<br>Readable seconda<br>in the secondary role,<br>clients. | plica hosted by (<br>chronous commit wit<br>nohronous-commit a<br>wy: Yes<br>this availability replic | CLUSTERNODE<br>h automatic failover<br>valiability mode and<br>a will allow all conn | TVALWAYSON<br>I support both automa<br>ections for read acce | tic fallover and manual failo | ver.<br>nning with older |
| 19:59PM 17-Feb-2014          |                                                                                                    |                                                                                                    |                                                                                      |                                                              | < Previous Next >             | Cancel                   |

\*Automatic Failover only works when the Availability Group is NOT installed as an instance in a SQL Cluster. If the Instance is installed into a SQL Cluster the Availability Group will have to be manually failed over.

Adding the Second Instance as the Secondary Replica to the Availability Group. Enter the Server/Instance and click Connect.

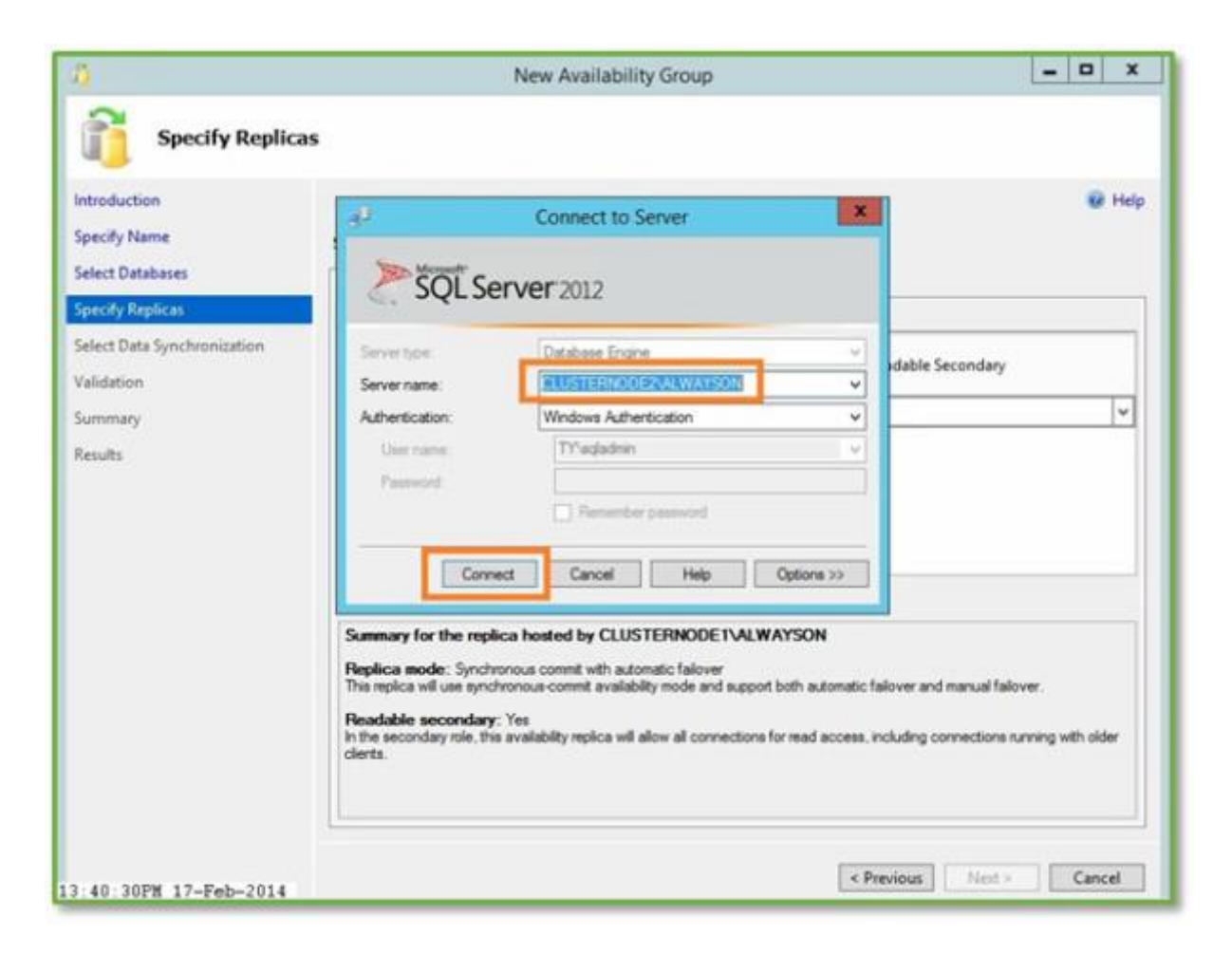

The **Secondary Replica** is listed. Make the same selections as before for the additional options. Click **Next**.

| Specify Replic            | as                                                                                                    |                      |                                    |                                    |                    |       |
|---------------------------|----------------------------------------------------------------------------------------------------|----------------------|------------------------------------|------------------------------------|--------------------|-------|
| troduction<br>secify Name | Specify an instar                                                                                                    | ice of SQL Server to | host a secondary                   | replica.                           |                    | 🥑 Hel |
| lect Databases            | Replicas Endpo                                                                                                    | oints Backup Prefer  | ences Listener                     |                                    |                    |       |
| ecify Replicas            | Availability Repl                                                                                                    | licas:               |                                    |                                    |                    |       |
| lect Data Synchronization | Server Instance                                                                                                    | Initial<br>Role      | Automatic<br>Failover (Up to<br>2) | Synchronous<br>Commit (Up to<br>3) | Readable Secondary |       |
| mmary                     | CLUSTERNODE                                                                                                    | 1\AL Primary         | •                                  |                                    | Yes                | ~     |
|                           | and the second second se | 2 Al Casandan        | 12                                 | 12                                 | 11                 | 15    |
| ults                      | CLUSTERNODE                                                                                                    | Secondary            |                                    |                                    | Tes                | ×     |
| sults                     | Add Replica                                                                                                    | Remove Replica       |                                    | ×                                  | 165                |       |

On the Listener Tab select "Create an availability group listener." Enter a Name in the Listener DNS Name: text box. As the name suggests, this will be the name created as a DNS Host for the Availability group. This is also the name that will be created as a Computer Object in the same AD Container as the Server Failover Cluster Name Object.

Enter a **Port**. *Endpoints (Endpoints Tab) use port 5022*. Typically I put the listener on 5023, 5024, or 5025. Before clicking Next, click on **Add** (the following screen shot) and enter the **IP Address** for use with the Listener Name.

Click Next.

| ö                            |                           | New Availabil         | ity Group                               |                       | - 0 X                          |
|------------------------------|---------------------------|-----------------------|-----------------------------------------|-----------------------|--------------------------------|
| Specify Replica              | s                         |                       |                                         |                       |                                |
| Introduction<br>Specify Name | Specify an instance of St | QL Server to host     | a secondary replica.                    |                       | <table-cell> Help</table-cell> |
| Select Databases             | Replicas Endpoints B      | ackup Preferences     | Listener                                |                       |                                |
| pecity Replicas              | Specify your preference   | for an availability g | group listener that will provide a clie | ant connection point: |                                |
| elect Data Synchronization   | O Do not create an av     | alability group list  | lener now                               |                       |                                |
| alidation                    | You can create the list   | tener later using th  | e Add Availability Group Listener d     | ialog.                |                                |
| ummary                       | Create an availability    | group listener        |                                         |                       |                                |
| esuits                       | Specify your listener p   | references for this   | availability group.                     |                       |                                |
|                              | Listener DNS Name:        | AGTestListener        |                                         |                       |                                |
|                              | Port                      | 5025                  |                                         |                       |                                |
|                              | Network Mode:             | Static IP             |                                         |                       | *                              |
|                              | Subnet                    | IP Address            |                                         |                       |                                |
|                              | 10.10.8.0/24              | 10.10.8.28            |                                         |                       |                                |
|                              |                           |                       |                                         |                       |                                |
|                              |                           |                       |                                         |                       |                                |
|                              |                           |                       |                                         |                       |                                |
|                              |                           |                       |                                         |                       |                                |
|                              |                           |                       |                                         | 8.44                  | Remove                         |
|                              |                           |                       |                                         |                       | THENDER                        |
|                              |                           |                       |                                         |                       |                                |
| 43:45PH 17-Feb-2014          |                           |                       | < P                                     | revious Next >        | Cancel                         |

Adding the **IP Address** for the listener. Click **OK** to complete.

| ő                                                | New Availability Group                                                                                                    | = 0 X         |
|--------------------------------------------------|----------------------------------------------------------------------------------------------------|---------------|
| Specify Replica                                  | 5                                                                                                    |               |
| Introduction<br>Specify Name<br>Select Databases | Specify an instance of SQL Server to host a secondary replica.           Replicas         Endpoints         Backup Preferences         Listener        | 😨 Help        |
| Select Data Synchronization                      | Specify your preference for an availability group listener that will provide a client connecting Add IP Address                                        | x             |
| Summary<br>Results                               | Subnet         10.10.8.0/24           Address         IPv4 Address           IPv4 Address         255.255.0           D 6 Address         ID 6 Address |               |
|                                                  | OK Cancel Help                                                                                                    |               |
|                                                  |                                                                                                    | Add Remove    |
| 43:06PH 17-Feb-2014                              | < Previous                                                                                                    | Next > Cancel |

Select **Full** for **Initial Data Synchronization** and enter the **UNC Path** to the AG Shared Folder created previously. Use this option to have the **Availability Group creation wizard** create an initial database **backup** to the share, **restore** the database to the Secondary Replica, and **synchronize** the two replicated databases. To perform the steps manually select either **Join Only**, or **Skip**. Click **Next**.

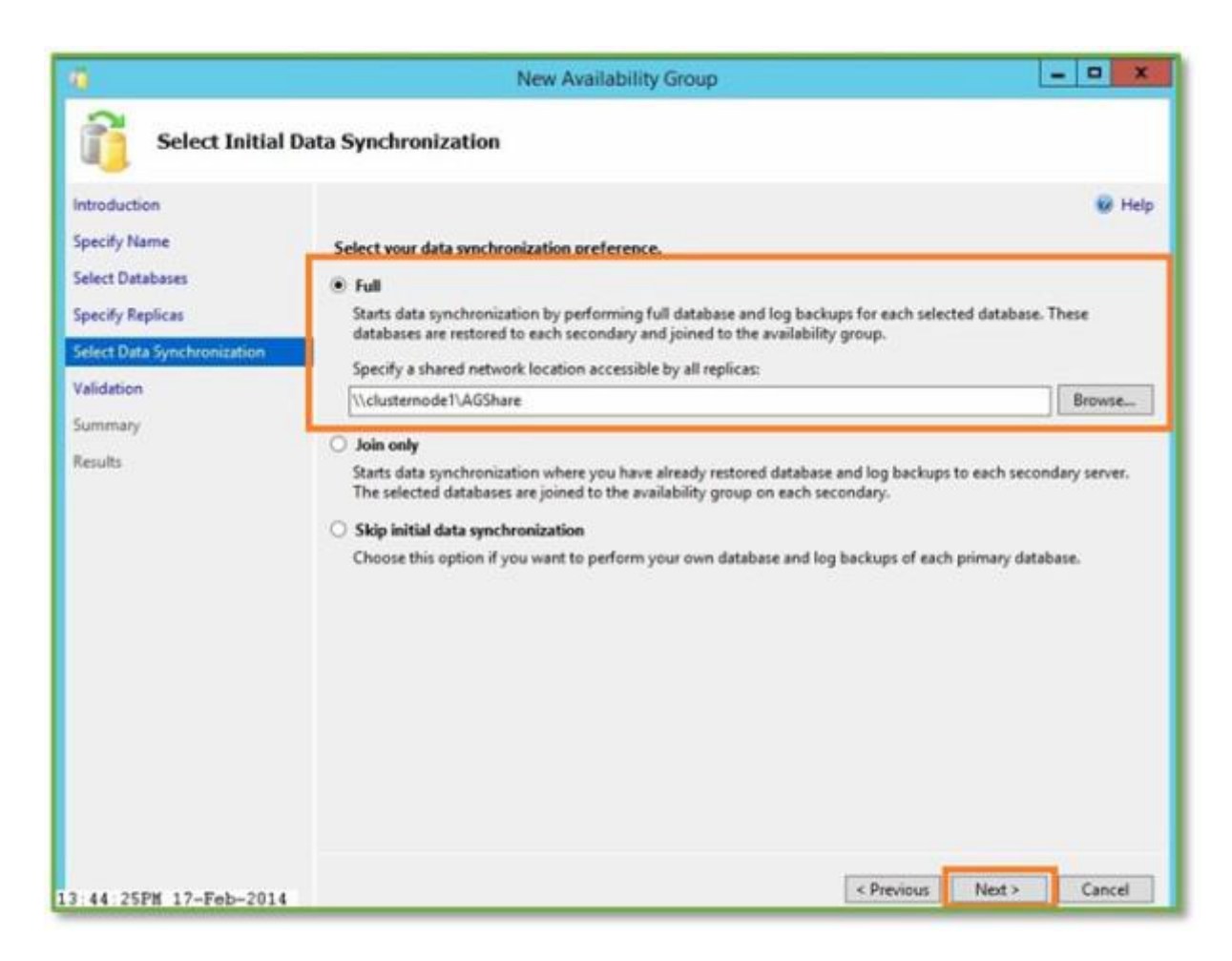

The Wizard will Validate the selected options. Click Next.

| 3                            |                                                                                                    |            |
|------------------------------|----------------------------------------------------------------------------------------------------|------------|
| Validation                   |                                                                                                    |            |
| Introduction<br>Specify Name | Results of availability group validation.                                                             | 🕑 Help     |
| Select Databases             | Name                                                                                                  | Result     |
| Specify Replicas             | Checking whether the endpoint is encrypted using a compatible algorithm                               | Success    |
| Select Data Synchronization  | Checking shared network location                                                                      | Success    |
|                              | Checking for free disk space on the server instance that hosts secondary replica CLUSTERNODE2\AL      | Success    |
| Alidation                    | Checking if the selected databases already exist on the server instance that hosts secondary replica  | Success    |
| ummary                       | Checking for compatibility of the database file locations on the server instance that hosts secondary | Success    |
| lesults                      | Checking for the existence of the database files on the server instance that hosts secondary replica  | Success    |
|                              | Checking the listener configuration                                                                   | Success    |
|                              | Checking replica availability mode                                                                    | Success    |
|                              |                                                                                                    |            |
|                              | Re-run                                                                                                | Validation |

Summary of selected options. Click **Finish** to create the **Availability Group**.

| <b>0</b>                                                                            | New Availability Group                                                                                                    | - • ×         |
|-------------------------------------------------------------------------------------|----------------------------------------------------------------------------------------------------|---------------|
| Summary                                                                             |                                                                                                    |               |
| Introduction<br>Specify Name<br>Select Databases                                    | Verify the choices made in this wizard.<br>Click Finish to perform the following actions:                                                                                                    | 🐼 Help        |
| Specify Replicas<br>Select Data Synchronization<br>Validation<br>Summary<br>Results | Availability Group: AGTest     Primary replica: CLUSTERNODE1\ALWAYSON     Availability Group Listener: AGTestListener     Automated backup preference: Secondary     Databases    AGTestDB (5.0 MB)    Initial data synchronization: Full     Backup location: \\clusternode1\AGShare     Replica     Replica     Replica:     Replica mode: Synchronous commit with automatic failover    Readable secondary: Yes    Redbica:    Replica: TCP://ClusterNode1.ty.local:5022    Endpoint: Ty/sql_server    Server     Automated backup priority: 50    New Logins:    Ty/sql_server    Ty/sql_server    Ty/sql_server | <             |
|                                                                                     |                                                                                                    | Script •      |
| 3:45:34PM 17-Feb-2014                                                               | < Previous                                                                                                    | Finish Cancel |

The Availability Group creation Progress Page.

| ñ.                          | New Availability Group                                                       | -1           | D X    |
|-----------------------------|------------------------------------------------------------------------------|--------------|--------|
| Progress                    |                                                                              |              |        |
| Introduction                |                                                                              |              | 😢 Help |
| Specify Name                | Create Availability Group Listener 'AGTestListener'.                         |              |        |
| Select Databases            |                                                                              |              |        |
| Farantin Bandinan           |                                                                              |              |        |
| specity replicas            |                                                                              | Tellar -     |        |
| Select Data Synchronization | Name                                                                         | Status       | î      |
| Validation                  | Creating logins on CLUSTERNODETALWAYSON.                                     | Success      |        |
| Summary                     | Creating logins on CLUSTERVODEZIALWATSON.                                    | Success      |        |
| Dani dar                    | Configuring enapoints.                                                       | Success      |        |
| Nestores                    | Grating the Alwayson health' Verset session on CLUSTERMODETALWAYSON.         | Success      |        |
|                             | Creation availability or our 'AGTert'                                        | Success      |        |
|                             | Waiting for availability group "AGTest" to come online                       | Success      | -      |
|                             | Create Availability Group Listener 'AGTestListener'                          | In Progress  | - 1    |
|                             | Joining secondary replicas to availability group 'AGTest'.                   | Not started  |        |
|                             | Validating WSFC guorum vote configuration.                                   | Not started  |        |
|                             | Creating a full backup for 'AGTestDB'.                                       | Not started  |        |
|                             | Restoring 'AGTestDB' on 'CLUSTERNODE2\ALWAYSON'.                             | Not started  |        |
|                             | Backing up log for 'AGTestDB'.                                               | Not started  |        |
|                             | Restoring 'AGTestDB' log on 'CLUSTERNODE2\ALWAYSON'.                         | Not started  |        |
|                             | Inining 'AGTartDR' to availability arous 'AGTart' on 'CLUSTERNODE2(ALWAYSON' | Mint started | ~      |
|                             | Fewer details                                                                |              |        |
| 49-05PW 17-Feb-2014         | < Previous                                                                   | Neit>        | Cancel |

The Availability Group creation Results Page. Click **Close**. The Availability Group has been created.

| Results                                                                                                    |                                                                               |         |
|----------------------------------------------------------------------------------------------------|-------------------------------------------------------------------------------|---------|
| troduction<br>pecify Name<br>elect Databases                                                                                                    | The wizard completed successfully.                                            | 😧 He    |
| леспу керінсая                                                                                                    | Name                                                                          | Result  |
| lect Data Synchronization                                                                                                    | Creating logins on 'CLUSTERNODE1\ALWAYSON'.                                   | Success |
| lidation                                                                                                    | Creating logins on 'CLUSTERNODE2\ALWAYSON'.                                   | Success |
| immary                                                                                                    | Configuring endpoints.                                                        | Success |
| with the second second s | Starting the 'AlwaysOn_health' XEvent session on 'CLUSTERNODET\ALWAYSON'.     | Success |
|                                                                                                    | Starting the 'AlwaysOn_health' XEvent session on 'CLUSTERNODE2\ALWAYSON'.     | Success |
|                                                                                                    | Creating availability group 'AGTest'.                                         | Success |
|                                                                                                    | Waiting for availability group 'AGTest' to come online.                       | Success |
|                                                                                                    | Create Availability Group Listener 'AGTestListener'.                          | Success |
|                                                                                                    | Joining secondary replicas to availability group 'AGTest'.                    | Success |
|                                                                                                    | Validating WSFC quorum vote configuration.                                    | Success |
|                                                                                                    | Creating a full backup for 'AGTestDB'.                                        | Success |
|                                                                                                    | Restoring 'AGTestDB' on 'CLUSTERNODE2\ALWAYSON'.                              | Success |
|                                                                                                    | Backing up log for 'AGTestDB'.                                                | Success |
|                                                                                                    | Restoring 'AGTestDB' log on 'CLUSTERNODE2\ALWAYSON'.                          | Success |
|                                                                                                    | Joining 'AGTestDB' to availability group 'AGTest' on 'CLUSTERNODE2\ALWAYSON'. | Success |

Verify the Components of the Availability Group Primary Replica.

| Obje         File         Edit         View         Debug         Tools         Window           Image: Comparison of the second second s | ct Explorer Details - M<br>Help<br>(1) (1) (2) (A - 4) (3) | Aicrosoft SQL Server Management Studio                                                               | ×                           |
|----------------------------------------------------------------------------------------------------|------------------------------------------------------------|----------------------------------------------------------------------------------------------------|-----------------------------|
| Object Explorer     • # ×       Connect • # # = # # #       © CLUSTERNODETALWAYSON (SQL Server)       © CLUSTERNODETALWAYSON (SQL Server)       © CLUSTERNODETALWAYSON (SQL Server)       © System Databases                                                                                                    | Object Explorer Details                                    | Search<br>SoN (SQL Server 11.0.3000 - TV).sqladmin)\AlwaysOn High Avail<br>Server Instance (Primary) | ability/Availability Groups |
|                                                                                                    | i AGTest                                                   | CLUSTERNODETALWAYSON                                                                                 |                             |
| SQL Server Agent (Agent XPs disabl                                                                                                    | Availability Grou<br>1 Item                                | ps                                                                                                   |                             |

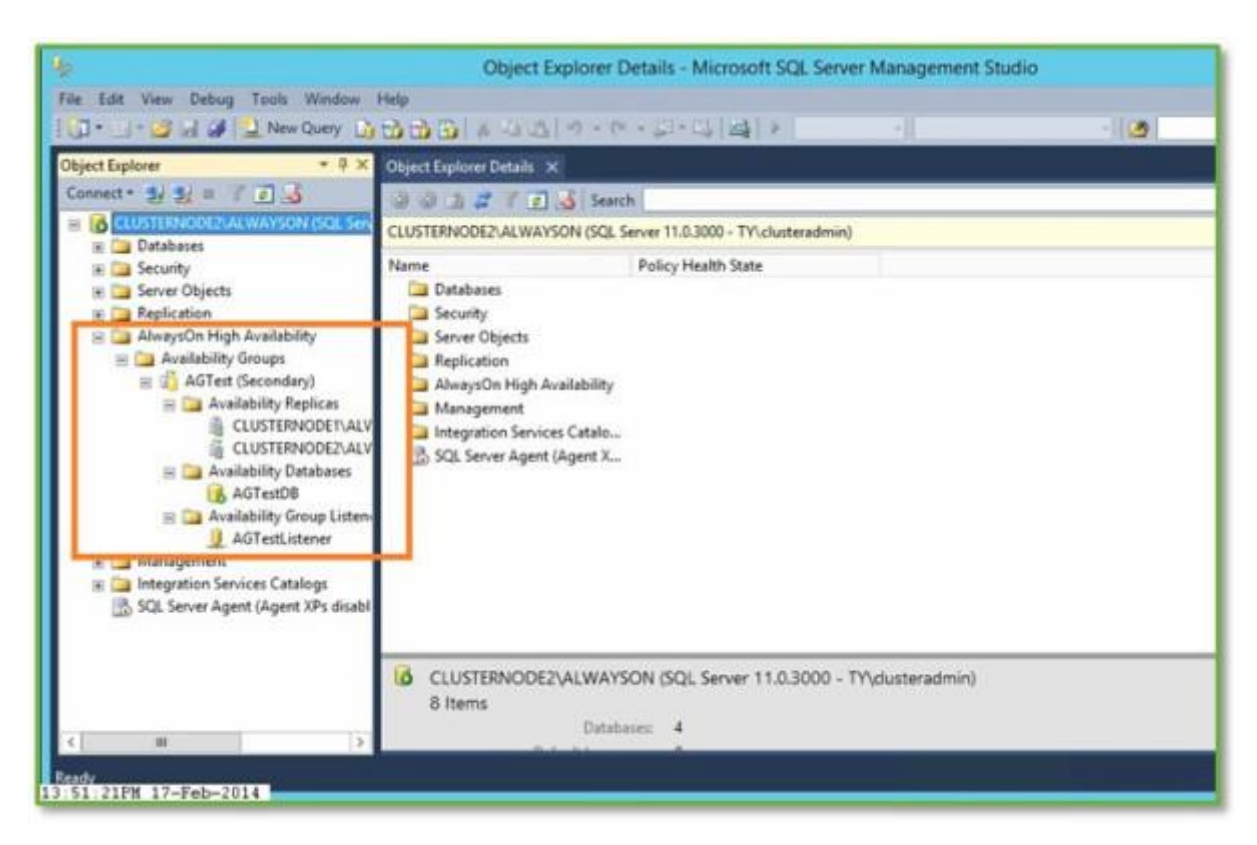

Verify the Components of the Availability Group Secondary Replica.

The Listener Computer Name Object.

| 0                                                                                                    | Active Director                                                             | y Users and Computer                                                 | rs                                        | - 0 × |
|----------------------------------------------------------------------------------------------------|-----------------------------------------------------------------------------|----------------------------------------------------------------------|-------------------------------------------|-------|
| File Action View Help                                                                                                    |                                                                             | 2                                                                    |                                           |       |
| Active Directory Users and Com                                                                                                    | Name<br>AGTestListener                                                      | Tune<br>Computer                                                     | Description<br>Failover cluster virtual n |       |
| <ul> <li>tyJocal</li> <li>Builtin</li> <li>Computers</li> <li>Domain Controllers</li> <li>ForeignSecurityPrincipal:</li> <li>LostAndFound</li> <li>Managed Service Account</li> <li>Program Data</li> <li>System</li> <li>Users</li> <li>NTDS Quotas</li> <li>TPM Devices</li> </ul> | CLUSTERNODE1<br>CLUSTERNODE2<br>SPF2013<br>SPS2010<br>SQL2012<br>WINCLUSTER | Computer<br>Computer<br>Computer<br>Computer<br>Computer<br>Computer | Failover cluster virtual n                |       |
| 3-51-59DW 12-Feb-2014                                                                                                    |                                                                             |                                                                      |                                           |       |

The Listener DNS Host Entry.

| File Action View Help                                                              |                                                                                                    |                                                                                  |                                                                                                    |                                                                                                    |
|------------------------------------------------------------------------------------|----------------------------------------------------------------------------------------------------|----------------------------------------------------------------------------------|----------------------------------------------------------------------------------------------------|----------------------------------------------------------------------------------------------------|
| 🕨 🏟 🖄 📷 🗶 📾 🔒                                                                      |                                                                                                    |                                                                                  |                                                                                                    |                                                                                                    |
| DNS DDS DC01 DC01 DC01 DC01 DC01 DC01 DC01 DC0 DC0 DC0 DC0 DC0 DC0 DC0 DC0 DC0 DC0 | Name  I _msdcs  _sites  _tcp  _udp DomainDnsZones  ForestDnsZones  (same as parent folder)  (same as parent folder)  (same as parent folder) | Type<br>Start of Authority (SOA)<br>Name Server (NS)<br>Host (A)                 | Data<br>[259], dc01.ty.local., host<br>dc01.ty.local.<br>10.10.8.8                                                        | Timestamp<br>static<br>static<br>1/14/2014 1:00:00                                                                     |
|                                                                                    | AGTestListener                                                                                                    | Host (A)                                                                         | 10.10.8.28                                                                                                    | 2/17/2014 1:00:00                                                                                                    |
|                                                                                    | ClusterNode1<br>ClusterNode2<br>CMHLTTYOKE<br>dc01<br>SPF2013<br>SPS2010<br>SPS2013<br>SQL2012<br>WinCluster                                 | Host (A)<br>Host (A)<br>Host (A)<br>Host (A)<br>Host (A)<br>Host (A)<br>Host (A) | 10.10.8.25<br>10.10.8.26<br>10.10.8.11<br>10.10.8.8<br>10.10.8.20<br>10.10.8.20<br>10.10.8.21<br>10.10.8.22<br>10.10.8.22 | static<br>static<br>static<br>1/5/2014 1:00:00<br>static<br>1/5/2014 1:00:00<br>1/5/2014 1:00:00<br>2/17/2014 11:00:00 |

The Availability Group Creation Wizard also creates the Failover Cluster Role.

| 8                          |           | 1           | Failover Cluste | r Manager     |               | - D X              |
|----------------------------|-----------|-------------|-----------------|---------------|---------------|--------------------|
| File Action View Help      |           |             |                 |               |               |                    |
| a Failover Cluster Manager | Roles (1) |             |                 |               |               | Actions            |
| WinCluster.ty.local        | Search    |             |                 | .P Qu         | eries 🕶 🛃 🕶 🗢 | Roles              |
| ) Nodes                    | Nere      | Status      | Time            | Owner Node    | Printy Infe   | By Configure Role_ |
| a 🛃 Storage                | 1 AGTest  | (1) Running | Other           | ClusterNode 1 | Medium        | Virtual Machines   |
| E Pools                    |           |             |                 |               |               | Creste Empty Role  |
| Networks                   |           |             |                 |               |               | View P             |
| [1] Cluster Events         |           |             |                 |               |               | Refresh            |
|                            |           |             |                 |               |               | I Help             |
|                            |           |             |                 |               |               |                    |
| 4:43:40PM 17-Feb-2014      |           |             |                 |               |               |                    |